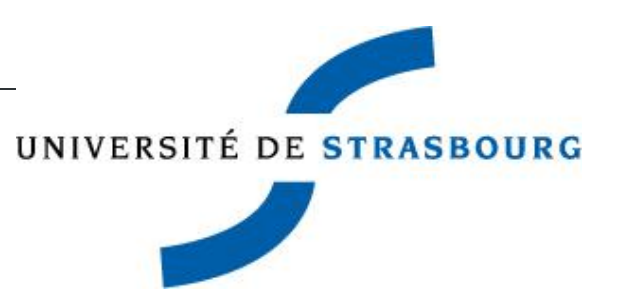

# THESIS PROJECTS

### Guide utilisateur

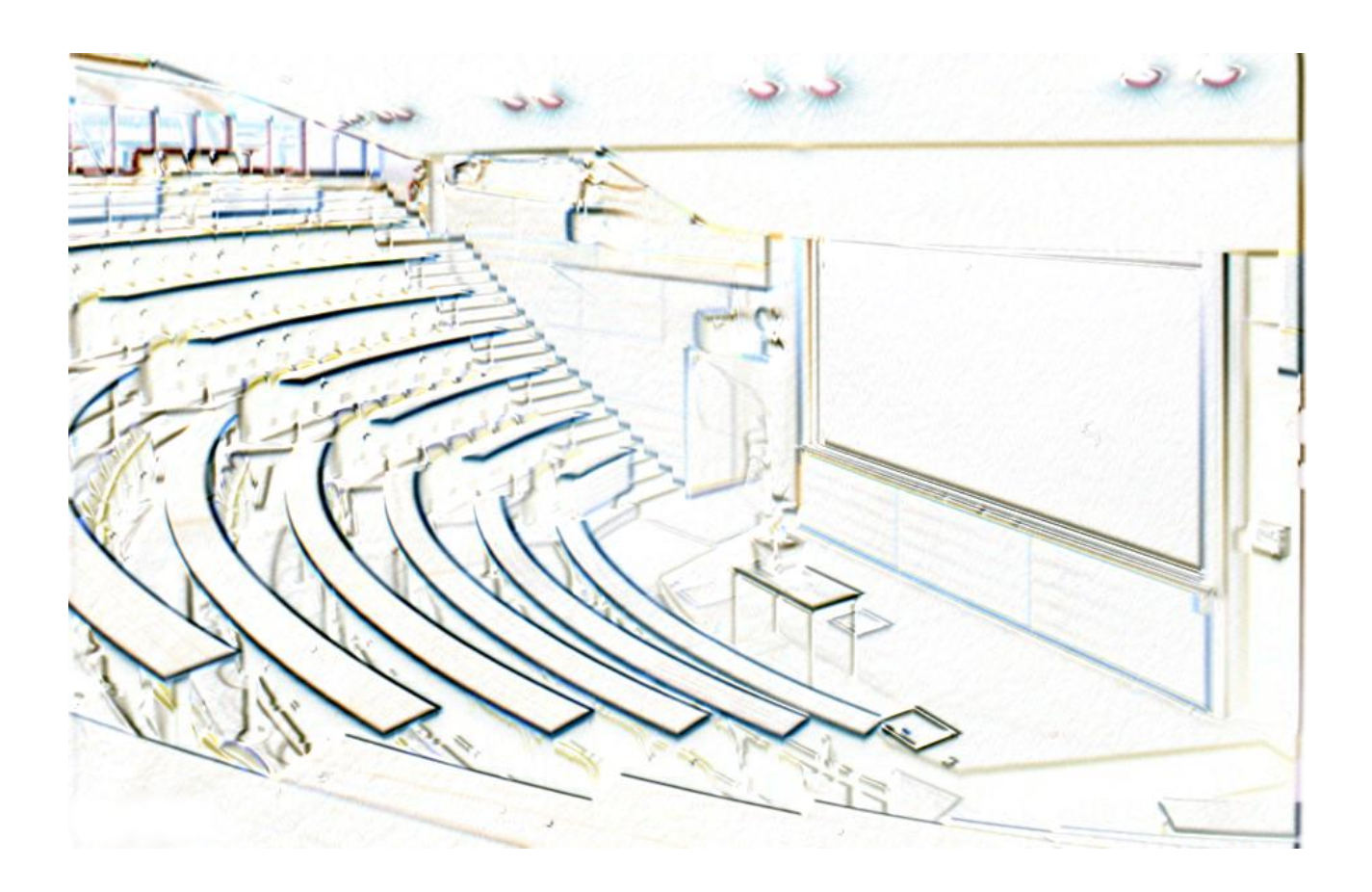

THESIS PROJECTS est une application web qui permet aux personnes habilitées de saisir des propositions de sujets de thèses de façon complète et autonome et aux Ecoles Doctorales d'assurer les phases de contrôle et de validation avant publication des sujets sur Internet.

# GUIDE UTILISATEUR Thesis Projects

| Rédaction                | Université de Strasbourg :                         |
|--------------------------|----------------------------------------------------|
|                          | Direction Informatique / Direction de la Recherche |
| Dernière mise-à-jour     | 11/01/2017                                         |
| Version de l'application | 1.0                                                |
| Nombre de pages          | 50                                                 |
| Diffusion                | Utilisateurs de l'application                      |

### Table des matières

| 1 | Int              | troduction                                                                                    | 4             |
|---|------------------|-----------------------------------------------------------------------------------------------|---------------|
|   | 1.1              | Finalité de l'application                                                                     | 4             |
|   | 1.2              | Public concerné                                                                               | 4             |
|   | 1.3              | Etapes principales d'un dépôt de sujet de thèses                                              | 4             |
| 2 | Со               | nnexion à l'application – principes de navigation                                             | 5             |
|   | 2.1              | Navigateurs préconisés                                                                        | 5             |
|   | 2.2              | Identification                                                                                | 5             |
|   | 2.3              | Les menus                                                                                     | 7             |
| З | ۵d               | ministration de la campagne                                                                   | g             |
| 0 | 3 1              | Paramétrage de la campagne globale de saisie des sujets                                       | 9             |
|   | 3.2              | Paramétrage de la campagne pour l'Ecole Doctorale                                             | 9             |
|   | 3.2              | .1 Sous-Menu « Paramétrage de la campagne pour l'ED »                                         | 9             |
|   | 3.2              | .2 Sous-menu « Sélection du nombre de sujets pour concours »                                  | 10            |
|   | 3.2              | .3 Sous-menu « Rafraîchissement du mot de passe pour un rapporteur externe»                   | 10            |
|   | 3.2              | .4 Sous-menu « Changement du courriel pour un rapporteur externe»                             | 11            |
| 4 | Sai              | isie des propositions de sujets de thèses                                                     | 13            |
|   | 4.1              | Etane 1 : Structure                                                                           |               |
|   | 4.2              | Etape 2 : Encadrement                                                                         | 16            |
|   | 4.3              | Etape 3 : Sujet                                                                               | 18            |
|   | 4.4              | Etape 4 : Compétences et expertises                                                           | 19            |
|   | 4.5              | Etape 5 : Doctorants / Docteurs                                                               | 20            |
|   | 4.6              | Etape 6 : Publications / Contrats                                                             | 21            |
|   | 4.7              | Etape 7 : Financements                                                                        | 22            |
|   | 4.8              | Etape 8 : Commentaires ED                                                                     | 22            |
|   | 4.9              | Etape 9 : Validation                                                                          | 24            |
| 5 | Vu               | e d'ensemble                                                                                  | 26            |
|   | 5.1              | Vue d'ensemble pour le rédacteur du sujet (chercheur)                                         | 26            |
|   | 5.2              | Vue d'ensemble pour la secrétaire d'Ecole Doctorale                                           | 29            |
| 6 | Va               | lidation des sujets (Directeur Unité de Recherche)                                            | 30            |
| _ |                  |                                                                                               |               |
| / | ve               | rification des sujets (Secretaire Ecole Doctorale)                                            | 34            |
|   | /.1<br>7.2       | Vérification de la composition des équipes                                                    | 34            |
|   | /.2              |                                                                                               |               |
| 8 | Aff              | fectation des sujets aux rapporteurs (experts) pour évaluation (Secrétaire Ecole              |               |
| D |                  |                                                                                               | 37            |
|   | 0.1<br>0 1       | Generalites                                                                                   | 38<br>20      |
|   | 0.1<br>8 1       | 2 Les rapporteurs                                                                             | 30<br>38      |
|   | 8.2              | Action 1 : Affecter un ou plusieurs sujets à un rapporteur donné                              | 39            |
|   | 8.3              | Action 2 : Affecter un ou plusieurs rapporteurs à un sujet donné                              | 40            |
|   | 8.4              | Action 3 : Valider les affectations de sujets (envoi d'un courriel aux rapporteurs concernés) | 40            |
|   | 8.5              | Action 4 : Retransmettre un courriel au rapporteur sélectionné                                | 41            |
|   | 8.6              | Edition des affectations et autres éditions.                                                  | 41            |
| ٩ | Ev:              | aluation des sujets nar les rannorteurs (expertise)                                           | 47            |
| - | 9.1              | Connexion à l'application                                                                     | 42            |
|   | 9.1              | Evaluation                                                                                    |               |
|   | ~ ¬              | sterne d'annestiere et multiestiere (Ceanétaire Feele Destande)                               |               |
| Ŧ | υ κ<br>101       | etours a expertises et publications (Secretaire Ecole Doctorale)                              | <b>44</b>     |
|   | 10.1             | Récupération des rapports d'expertise                                                         | 45            |
|   | 10.3             | Demandes de corrections après expertise                                                       |               |
|   | 10.4             | Publications                                                                                  | 47            |
|   | 10.5             | Autres options                                                                                | 47            |
|   | 10.6             | Filtres applicables sur l'écran « Publications »                                              | 47            |
| 1 | 1 т <sup>.</sup> | ableau de hord                                                                                | 40            |
| - | 11 1             | Tableau de bord du Directeur et de la secrétaire d'Ecole Doctorale                            | <b></b><br>49 |
|   | 11               | 1.1 Décompte des sujets par états                                                             | 49            |
|   | 11.              | 1.2 Décompte des sujets par experts                                                           | 49            |
|   | 11.2             | Tableau de bord du Directeur d'Unité de Recherche                                             | 50            |
|   |                  |                                                                                               |               |

### **1** Introduction

### **1.1 Finalité de l'application**

THESIS PROJECTS est une application web qui permet aux personnes habilitées de saisir des propositions de sujets de thèses de façon complète et autonome et aux Ecoles Doctorales d'assurer les phases de contrôle et de validation avant publication des sujets sur Internet.

### 1.2 Public concerné

La Direction de la Recherche (Département Formation Doctorale)

Les enseignants-chercheurs de l'Université de Strasbourg et extérieurs (en cas de co-tutelle) habilités à encadrer des recherches

Les personnels des laboratoires et écoles doctorales pour le suivi de validation

### 1.3 Etapes principales d'un dépôt de sujet de thèses

Paramétrage de la campagne globale (Direction de la Recherche ou Direction Informatique) Paramétrage de la campagne pour chaque Ecole Doctorale (secrétaire d'Ecole Doctorale) Saisie des sujets et soumission pour validation (chercheurs) Validation des sujets (Directeur d'Unité de Recherche) Vérification des sujets (secrétaire d'Ecole Doctorale) Affectation aux rapporteurs (experts) pour évaluation (secrétaire d'Ecole Doctorale) Evaluation (rapporteurs) Publication (secrétaire d'Ecole Doctorale)

### 2 Connexion à l'application – principes de navigation

### 2.1 Navigateurs préconisés

Cette application est optimisée pour fonctionner avec les versions les plus récentes des navigateurs Google Chrome et Mozilla Firefox.

### 2.2 Identification

Pour vous connecter à l'application, saisissez l'adresse web suivante dans votre navigateur : <u>https://thesisprojects.unistra.fr</u>. Vous arrivez alors sur la page d'accueil.

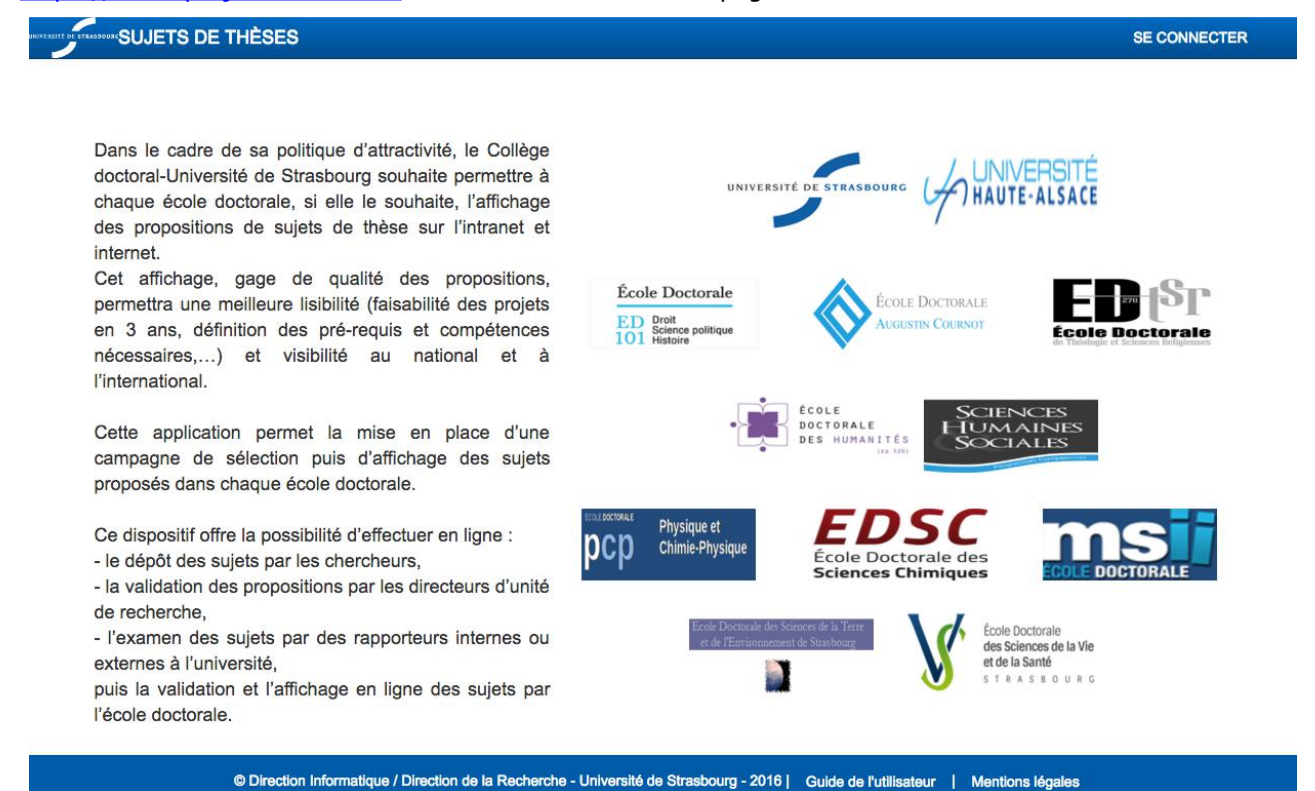

Pour vous connecter, cliquez sur le bouton « Se Connecter » en haut à droite.

Si l'écran suivant s'affiche à la place de la page d'accueil, cliquez sur le lien « DECONNEXION LOGICIELLE » et resaisissez l'adresse web de l'application pour vous reconnecter.

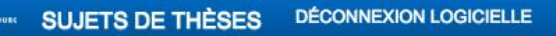

### ERREUR A LA CONNEXION

Il semble que vous soyez déjà connecté à cette application, peut-être dans un autre onglet ou une autre fenêtre de ce navigateur. Si c'est le cas, merci de fermer le présent onglet et de basculer vers la connexion ouverte.

Si ce n'est pas le cas, il se peut que votre connexion précédente ne se soit pas terminée proprement : veuillez cliquer sur le menu 'DÉCONNEXION LOGICIELLE' pour vous déconnecter.

Si nécessaire, merci de contacter support@unistra.fr

© Direction Informatique / Direction de la Recherche - Université de Strasbourg - 2016 | Guide de l'utilisateur | Mentions légales

La page d'identification apparait alors et deux choix s'offrent à vous.

SUJETS DE THÈSES

SE CONNECTER

### Vous êtes personnel de l'Université de Strasbourg

Accès authentifié (identifiant et mot de passe ENT)

Vous êtes rapporteur externe Utilisez l'identifiant et le mot de passe qui vous ont été envoyés par courriel

© Direction Informatique / Direction de la Recherche - Université de Strasbourg - 2016 | Guide de l'utilisateur | Mentions légales

### • Personnels de l'Université de Strasbourg :

En cliquant sur le lien « Accès authentifié », vous allez pouvoir vous authentifier sur l'application en utilisant vos identifiants de l'ENT.

### • Rapporteurs externes :

Cette rubrique sert à authentifier les personnes externes à l'Unistra devant émettre un avis d'expertise sur des sujets.

Après authentification, la page principale « Mes sujets » listant vos sujets s'affiche. Cette page affiche des informations concernant la campagne, la liste de vos sujets et vous permet d'en créer un nouveau via le bouton « Nouveau sujet ».

| Mes sujets | Vue d'ensemble | Déconnexion |
|------------|----------------|-------------|
|            |                |             |

### Mes sujets

| Cui       | mpagnes actuellement ouvertes                                             |                                                            |                              |
|-----------|---------------------------------------------------------------------------|------------------------------------------------------------|------------------------------|
| La<br>seț | campagne de soumission de sujets pour votre Unité de Rech<br>otembre 2016 | nerche 'UPR9002 : IBMC - Architecture et Réactivité de l'A | ARN' est ouverte jusqu'au 30 |
| Nouve     | au sujet                                                                  |                                                            |                              |
|           |                                                                           |                                                            |                              |
|           |                                                                           |                                                            |                              |
| odifier   | mes sujets                                                                |                                                            |                              |
| odifier   | mes sujets<br>Sujet                                                       | Confidentiel Etat                                          | Actions                      |
| odifier   | rmes sujets<br>Sujet                                                      | Confidentiel Etat<br>Non Publie                            | Actions                      |

### 2.3 Les menus

La barre de menus se situe en haut d'écran. La présence d'un menu est liée au profil de l'utilisateur.

| STRASS |               | DE THÈSES            |                   |                   |                |                 |           |              |                                        |  |
|--------|---------------|----------------------|-------------------|-------------------|----------------|-----------------|-----------|--------------|----------------------------------------|--|
|        | Mes sujets    | Vue d'ensemble       | Vérifications     | Affectations      | Publications   | Tableau de bord | Campagne- | Endossement- | Déconnexion                            |  |
|        |               |                      |                   |                   |                |                 |           |              | Configuration                          |  |
|        |               |                      |                   |                   |                |                 |           |              | Choix de la langue                     |  |
| N      | les suje      | ets                  |                   |                   |                |                 |           |              | Profil utilisateur                     |  |
|        | Ajouter un su | ıjet                 |                   |                   |                |                 |           |              | - Secretaile d'École doctorale (ED414) |  |
|        | La campagne   | globale de saisie de | es sujets est ouv | rerte jusqu'au 30 | 0 novembre 201 | 6               |           |              | Nom complet<br>MME                     |  |

- **Mes sujets** : Disponible pour tous les profils sauf les rapporteurs externes. Il permet de revenir à la page principale.
- **Vue d'ensemble** : Disponible pour tous les profils sauf les rapporteurs. Il permet d'afficher l'historique des sujets ainsi que les commentaires liés.
- Validation : Disponible uniquement pour les directeurs d'Unité de Recherche. Il permet d'accéder à la page de validation des sujets.
- **Vérifications** : Disponible uniquement pour les secrétaires des Ecoles Doctorales. Permet de vérifier le sujet avant d'effectuer l'assignation des rapporteurs.
- **Affectations** : Disponible uniquement pour les secrétaires des Ecoles Doctorales. Permet d'assigner les rapporteurs aux différents sujets.
- **Publications** : Disponible uniquement pour les secrétaires des Ecoles Doctorales. Permet de publier publiquement les sujets retenus à la fin de la campagne et de récupérer les rapports d'expertises.
- Tableau de bord : Disponible uniquement pour les directeurs d'Unité de Recherche, les secrétaires des Ecoles Doctorales et les administrateurs. Il permet d'accéder à des statistiques concernant les sujets.

- Évaluation : Disponible uniquement pour les rapporteurs. Permet de récupérer le sujet et d'envoyer le rapport.
- **Campagne** : Disponible uniquement pour les secrétaires des Ecoles Doctorales et les administrateurs. Il permet de paramétrer la campagne par Ecole Doctorale.
- **Endossement** : Disponible uniquement pour les secrétaires des Ecoles Doctorales et les administrateurs. Il permet de se substituer à quelqu'un. La substitution est tracée.

**Attention** : si la secrétaire est chargée de saisir le sujet à la place du chercheur, il faut au préalable qu'elle endosse son rôle sinon le sujet sera rattaché à la secrétaire et n'apparaitra pas dans la liste des sujets du chercheur concerné.

- « Compte » : Disponible pour tout le monde. Il permet de connaitre ses profils et de choisir la langue (français ou anglais). En cliquant sur votre nom, vous allez dérouler le menu pour accéder à ce paramétrage.
- **Déconnexion** : Disponible pour tout le monde. Il sert à se déconnecter de l'application.

### 3 Administration de la campagne

### 3.1 Paramétrage de la campagne globale de saisie des sujets

Les administrateurs de l'application (la Direction informatique et le Département Formation Doctorale de la Direction de la Recherche) sont chargés de :

- La saisie les dates de début et de fin de campagne globale
- La sélection des organismes (Université, CNRS, INRA, INSERM) et des financements

### 3.2 Paramétrage de la campagne pour l'Ecole Doctorale

Profils concernés : secrétaire d'Ecole Doctorale ou administrateurs de l'application

|               | TS DE THÈSE    | S             |              |              |                 |                                             |                                      |                          |  |  |
|---------------|----------------|---------------|--------------|--------------|-----------------|---------------------------------------------|--------------------------------------|--------------------------|--|--|
| Mes sujets    | Vue d'ensemble | Vérifications | Affectations | Publications | Tableau de bord | Campagne-                                   | Endossement-                         | Déconnexion              |  |  |
|               |                |               |              |              |                 | Ecole Doctoral                              | e                                    |                          |  |  |
|               |                |               |              |              |                 |                                             | Paramétrage de la campagne pour l'ED |                          |  |  |
|               | ate            |               |              |              |                 | Sélection du nombre de sujets pour concours |                                      |                          |  |  |
| vies suje     | 215            |               |              |              |                 | Rafraîchisse                                | ment du mot de passe pou             | ir un rapporteur externe |  |  |
| Ajouter un su | ijet           |               |              |              |                 | Changement                                  | t du courriel pour un rappo          | rteur externe            |  |  |

### 3.2.1 Sous-Menu « Paramétrage de la campagne pour l'ED »

| STRASSOURTS DE THÈSI                                                | ES                            |                                                                                                    |                                                                                                    |                                                                                                    |                                                                                                    |                                                                                                    |                                                 |             |
|---------------------------------------------------------------------|-------------------------------|----------------------------------------------------------------------------------------------------|----------------------------------------------------------------------------------------------------|----------------------------------------------------------------------------------------------------|----------------------------------------------------------------------------------------------------|----------------------------------------------------------------------------------------------------|-------------------------------------------------|-------------|
| les sujets Vue d'ensemble                                           | Vérifications                 | Affectations                                                                                                    | Publications                                                                                                    | Tableau de bord                                                                                                    | Campagne-                                                                                                    | Endossement-                                                                                                    | -                                               | Déconnexion |
|                                                                     |                               |                                                                                                    |                                                                                                    |                                                                                                    |                                                                                                    |                                                                                                    |                                                 |             |
| Paramétrage de                                                      | la cam                        | pagne                                                                                                    | pour l'E                                                                                                    | D                                                                                                    |                                                                                                    |                                                                                                    |                                                 |             |
|                                                                     |                               | 1 0                                                                                                    | Provide States of the second                                                                                                    |                                                                                                    |                                                                                                    |                                                                                                    |                                                 |             |
| Année d                                                             | e campagne                    | 2016 (13 septe                                                                                                    | mbre 2016 - 30                                                                                                    | novembre 2016)                                                                                                    |                                                                                                    |                                                                                                    |                                                 |             |
| Ecc                                                                 | le Doctorale                  | ED414 E                                                                                                    | D 414: Sciences                                                                                                    | s de la Vie et de la S                                                                                                    | anté                                                                                                    |                                                                                                    |                                                 |             |
| Unité c                                                             | le recherche                  | EA3072 : Mito<br>EA3430 : Prog<br>EA7290 : Virul<br>EA7292 : Dyn<br>EA7293 : Stre<br>EA7294 : Diab<br>EA7296 : Labo<br>UMR5288 : Ar<br>UMR7104 : Ins<br>UMR7156 : Ge | chondrie, Stress<br>ression tumoral<br>ence bactérienr<br>amique des inte<br>ss vasculaire et<br>ète et thérapeu<br>pratoire de neur<br>thropologie mo<br>stitut de Génétic<br>enétique Molécu | s oxydant et Protecti<br>le et microenvironne<br>re précoce : fonctior<br>ractions hôte pathoç<br>tissulaire en transpl<br>tique : îlots pancréal<br>obiologie et phamac<br>déculaire et imagerie<br>que et de Biologie M<br>ilaire, Génomique, N | on musculaire<br>ment. Approche:<br>s cellulaires et c<br>iène<br>antation : microp<br>iques et innovati<br>ologie cardiovas<br>de synthèse<br>oléculaire et Cell<br>ficrobiologie | s translationnelles e<br>ontrôle de l'infectior<br>articules et environ<br>ons technologiques<br>culaire<br>ulaire | et épidémiologie<br>n aigüe et subaig<br>nement | ûe          |
| Tout                                                                | es les unités                 |                                                                                                    |                                                                                                    |                                                                                                    |                                                                                                    |                                                                                                    |                                                 |             |
| Version anglaise obligatoire (toute                                 | es les unités)<br>:           | <b>I</b>                                                                                                    |                                                                                                    |                                                                                                    |                                                                                                    |                                                                                                    |                                                 |             |
| Soumission par les rapporteurs<br>au format PDF obligatoire (toutes | d'un rapport<br>les unités) : | 2                                                                                                    |                                                                                                    |                                                                                                    |                                                                                                    |                                                                                                    |                                                 |             |
| Date de début pour les se                                           | oumissions :                  |                                                                                                    |                                                                                                    |                                                                                                    |                                                                                                    |                                                                                                    |                                                 |             |
| Date de fin pour les s                                              | oumissions :                  |                                                                                                    |                                                                                                    |                                                                                                    |                                                                                                    |                                                                                                    |                                                 |             |
| Date de fin pour les                                                | validations :                 |                                                                                                    |                                                                                                    |                                                                                                    |                                                                                                    |                                                                                                    |                                                 |             |
| Date de fin pour les                                                | expertises :                  |                                                                                                    |                                                                                                    |                                                                                                    |                                                                                                    |                                                                                                    |                                                 |             |
| Date de                                                             | publication :                 |                                                                                                    |                                                                                                    |                                                                                                    |                                                                                                    |                                                                                                    |                                                 |             |
|                                                                     |                               | Appliquer                                                                                                    |                                                                                                    |                                                                                                    |                                                                                                    |                                                                                                    |                                                 |             |

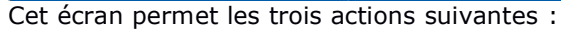

### La saisie des dates des différentes étapes par Unité de Recherche :

- Date de début et de fin pour les soumissions des sujets par les chercheurs
- Date de fin pour la validation des sujets par le Directeur de l'Unité de Recherche
- Dates de fin pour les expertises par les rapporteurs internes ou externes
- Date de publication des sujets

Pour connaître les dates saisies pour une Unité, cliquez sur son libellé dans la liste.

La saisie des différentes dates peut se faire :

- Unité par Unité : cliquez au préalable sur l'Unité souhaitée dans la liste
- Pour plusieurs Unités : effectuez une sélection multiple en maintenant enfoncée la touche « Control » sur PC ou « Commande » (cmd) sur Mac et en cliquant sur les Unités désirées dans la liste
- Pour l'ensemble des Unités : cochez la case « Toutes les unités »

Version anglaise des sujets déposés obligatoire ou non (case à cocher)

Dépôt par les experts d'un rapport au format pdf obligatoire ou non (case à cocher)

### 3.2.2 Sous-menu « Sélection du nombre de sujets pour concours »

| TUTT CONTRACTOR SUJETS DE THÈSE Mes sujets Historique Affectation Public | ns Campagne+ Endossement+ DÉCONNEXION |
|--------------------------------------------------------------------------|---------------------------------------|
|--------------------------------------------------------------------------|---------------------------------------|

Sélection du nombre de sujets pour concours

| ED222 🛟   | Ecole Doctorale                                                                      |
|-----------|--------------------------------------------------------------------------------------|
| 0 3       | UMR7006 - Institut de Science et d'Ingénierie Supramoléculaires                      |
| 0 🕄       | UMR7140 - Laboratoire de Tectonique Moléculaire du Solide                            |
| 0 🤤       | UMR7177 - Institut de Chimie de Strasbourg                                           |
| 0         | UMR7178 - Institut Pluridisciplinaire Hubert Curien                                  |
| 0         | UMR7199 - Conception et Application de Molécules Bioactives                          |
| 0         | UMR7200 - Laboratoire d'Innovation Thérapeutique                                     |
| 0 🕄       | UMR7509 - Laboratoire de Chimie Moléculaire                                          |
| 0         | UMR7515 - Institut de Chimie et Procédés pour l'Energie, l'Environnement et la Santé |
| 0         | UPR22 - Institut Charles Sadron                                                      |
| Appliquer |                                                                                      |

Sur cet écran, la secrétaire de l'école doctorale saisit le nombre de sujets mis au concours par Unité de Recherche. La validation s'effectue en cliquant sur le bouton « Appliquer » en bas de page.

### 3.2.3 Sous-menu « Rafraîchissement du mot de passe pour un rapporteur externe»

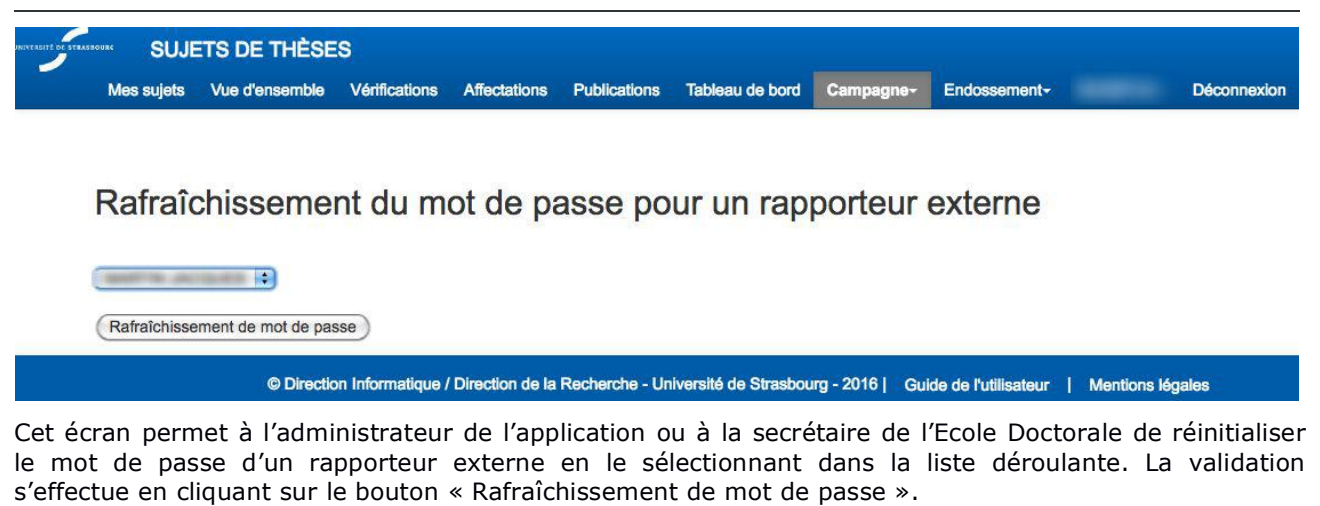

L'action est confirmée par le message suivant :

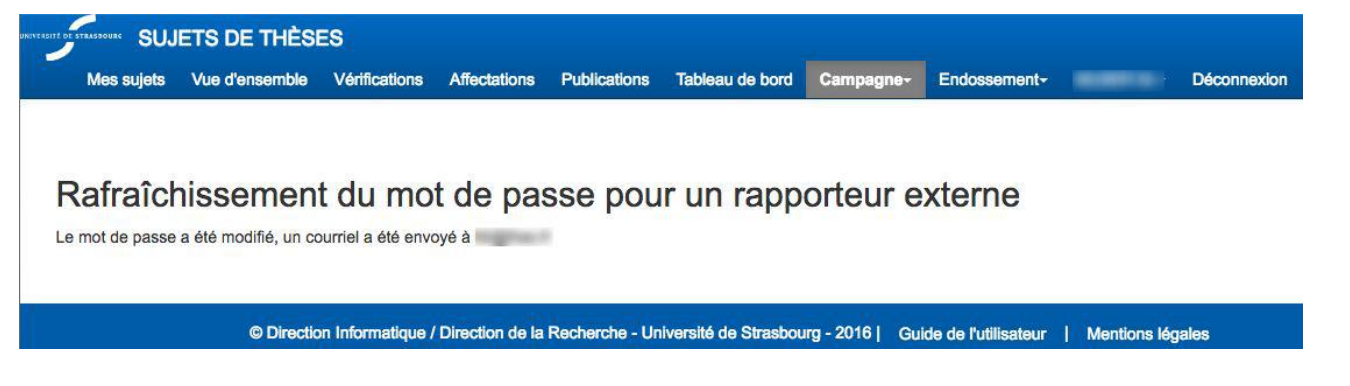

Un mail contenant le nouveau mot de passe est envoyé automatiquement au rapporteur.

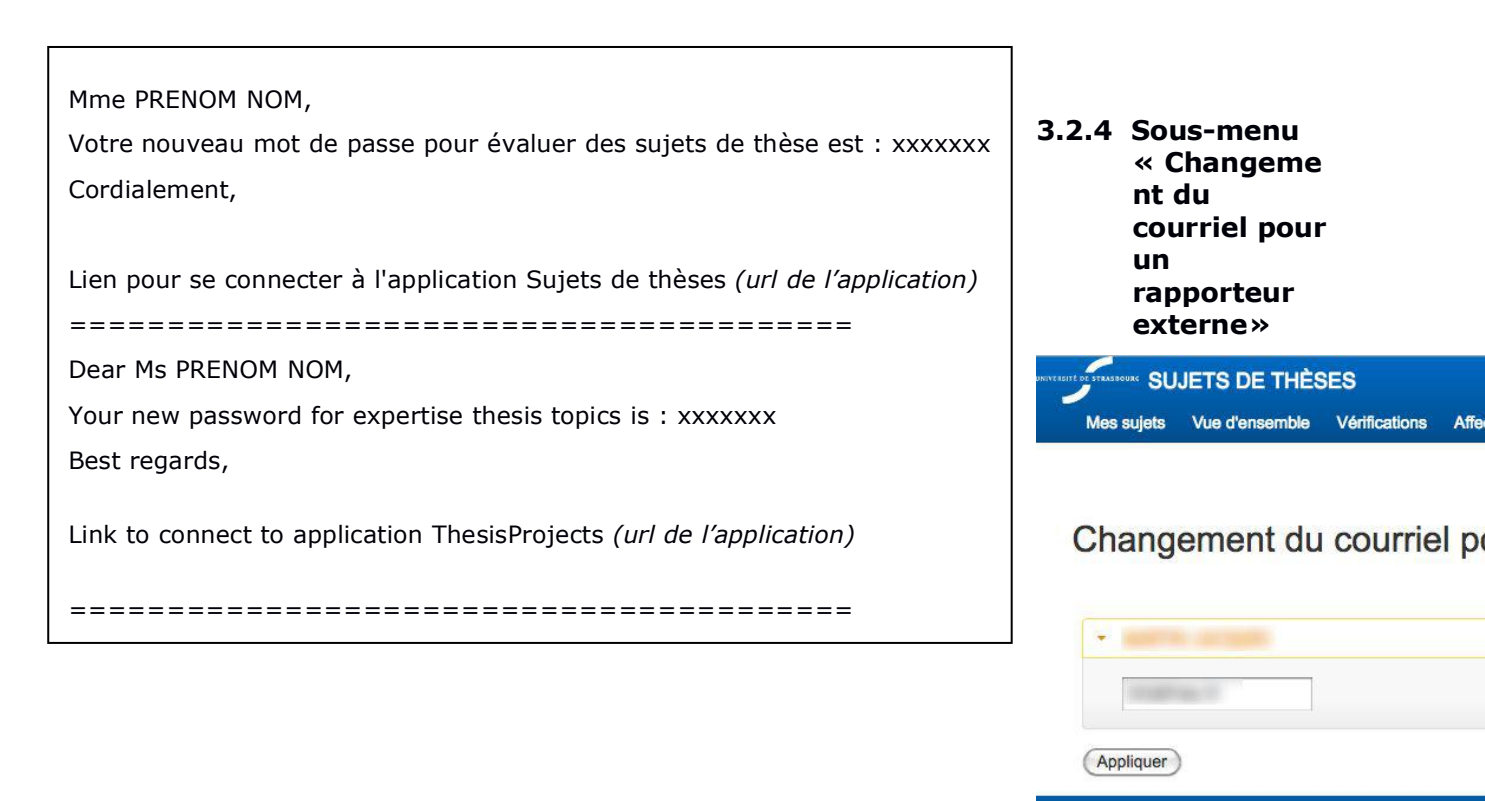

Cet écran permet à l'administrateur de l'application ou à la secrétaire de l'Ecole Doctorale de modifier l'adresse mail d'un rapporteur externe. La validation s'effectue en cliquant sur le bouton « Appliquer ».

L'action est confirmée par le message suivant :

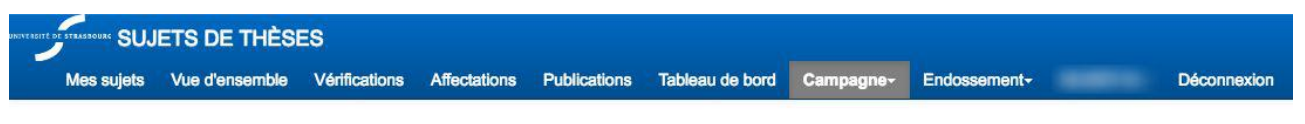

### Changement du courriel pour un rapporteur externe

L'(es) adresse(s) de courriel a(ont) été modifié, un mail de confirmation a été transmis aux personnes suivantes : • titi@free.fr => toto@free.fr

© Direction Informatique / Direction de la Recherche - Université de Strasbourg - 2016 | Guide de l'utilisateur | Mentions légales

Un mail de confirmation contenant la nouvelle adresse de courriel ainsi qu'un nouveau mot de passe est envoyé automatiquement au rapporteur.

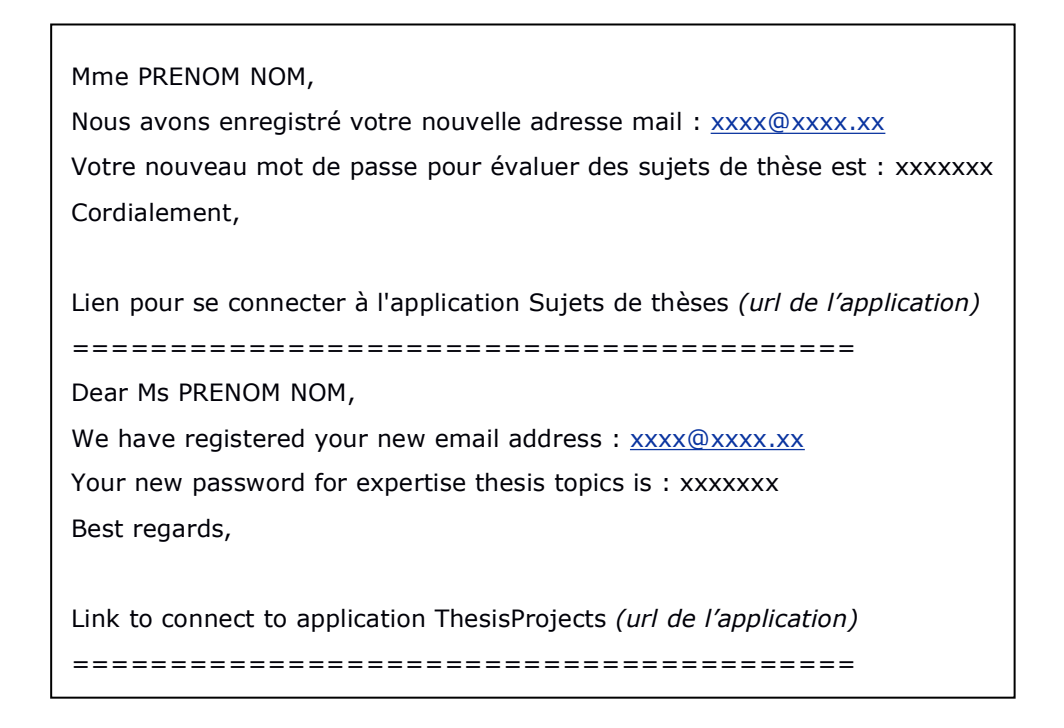

### 4 Saisie des propositions de sujets de thèses

Profil concerné : Chercheur (ou secrétaire de l'Ecole Doctorale ayant endossé le rôle d'un chercheur)

La page d'accueil rappelle les dates de la campagne de soumission des sujets pour l'Unité de Recherche à laquelle vous êtes rattaché(e).

C'est à partir de cet écran que vous pouvez :

- Ajouter un sujet
- Consulter les sujets déjà saisis et les modifier
- Consulter le fichier au format pdf du sujet
- Supprimer un sujet

Automa SUJETS DE THÈSES Mes sujets Vue d'ensemble Déconnexion

### Mes sujets

| Campagne               | es actuellement ouvertes                                              |                                    |                     |                            |
|------------------------|-----------------------------------------------------------------------|------------------------------------|---------------------|----------------------------|
| La campag<br>septembre | gne de soumission de sujets pour votre Unité de Recherche '<br>e 2016 | UPR9002 : IBMC - Architecture et F | Réactivité de l'ARM | l' est ouverte jusqu'au 30 |
| louveau sujet          | 3                                                                     |                                    |                     |                            |
|                        |                                                                       |                                    |                     |                            |
|                        |                                                                       |                                    |                     |                            |
|                        |                                                                       |                                    |                     |                            |
| difier mes su          | ijets                                                                 |                                    |                     |                            |
| difier mes su<br>Si    | ujets                                                                 | Confidentiel                       | Etat                | Actions                    |
| difier mes su<br>Si    | ijets<br>ujet                                                         | Confidentiel                       | Etat<br>Publie      | Actions                    |

**Remarque** : si vous vous connectez en dehors de la période de campagne définie pour votre Unité de Recherche, vous obtiendrez le message suivant :

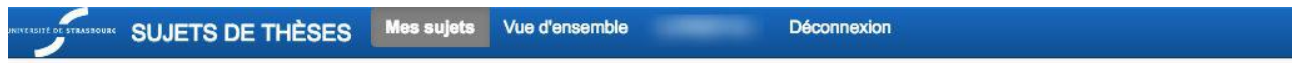

|                                                                                                    | Ajouter un | sujet |
|----------------------------------------------------------------------------------------------------|------------|-------|
| - Solais interdite. La compagne pour untre Unité de Recharche "URBOOO2 - IBNC - Architecture et Départiuité de l'ARN" e avairé la 20 contra | - Coloir   | ·     |

Pour débuter la saisie, cliquez sur le bouton « Nouveau sujet ».

| NIVE ASITE DE STRASSOURCSU, | JETS DE THÉ | ÈSES 📕     | Mes sujets Vu     | e d'ensemble        | Déconnexion           |             |                 | -          |
|-----------------------------|-------------|------------|-------------------|---------------------|-----------------------|-------------|-----------------|------------|
|                             |             |            |                   |                     |                       |             |                 |            |
| Structure                   | Encadrement | Sujet      | Compétences       | Doctorants/Docteurs | Publications/contrats | Financement | Commentaires ED | Validation |
| Sujet éditable              |             | Etape suit | vante/Enregistrer | ]                   |                       |             |                 |            |

La saisie d'un sujet s'effectue en 9 étapes :

- Etape 1 : Structure
- Etape 2 : Encadrement
- Etape 3 : Sujet
- Etape 4 : Compétences
- Etape 5 : Doctorants / Docteurs
- Etape 6 : Publications / contrats
- Etape 7 : Financement
- Etape 8 : Commentaires ED
- Etape 9 : Validation

A chaque étape, certains champs, marqués d'une étoile (\*), sont obligatoires. En mode rédaction, il est néanmoins possible de sauter des étapes pour pré-remplir les différents champs.

En revanche, la soumission du sujet ne pourra se faire que si l'ensemble des champs obligatoires sont remplis.

Les onglets ne sont pas cliquables. Il faut obligatoirement passer par les différentes étapes pour atteindre l'onglet souhaité. La sauvegarde est automatique en passant à l'étape suivante (bouton « Etape suivante/Enregistrer ») mais pas à la précédente.

### 4.1 Etape 1 : Structure

Vous devez saisir les informations concernant votre structure de rattachement. Sauf cas exceptionnel, la plupart des éléments seront déjà remplis. La composition de l'équipe peut être rectifiée.

| SUJETS DE THE                                                                                                    | SES Mes suj                                                 | ets Vue d'ensemb              | le C                          | Déconnexion                |                     |
|----------------------------------------------------------------------------------------------------|-------------------------------------------------------------|-------------------------------|-------------------------------|----------------------------|---------------------|
| Structure Encade                                                                                                    | ement Sujet                                                 | Compétences                   | Doctorants/Docteurs           | Publications/contrats      | Financement         |
| Commentaires ED                                                                                                    | Validation                                                  |                               |                               |                            |                     |
| Sujet éditable                                                                                                    | Etape suivan                                                | te/Enregistrer                |                               |                            |                     |
|                                                                                                    | <u></u>                                                     |                               |                               |                            |                     |
| Structure d                                                                                                    | le rattach                                                  | nement                        |                               |                            |                     |
| Ecole Doctorale <sup>(*)</sup> :                                                                                    | ED 414: Scie                                                | nces de la Vie et de l        | a Santé 🛟                     |                            |                     |
| Unité de recherche <sup>(*</sup><br>:                                                                               | ) UPR9002 : IE                                              | BMC - Architecture et         | Réactivité de l'ARN 🛟         |                            |                     |
| Date limite de soumission :                                                                                         | 15 octobre 20                                               | 16                            |                               |                            |                     |
| Equipe de recherche <sup>(*)</sup> :                                                                                | E7 : Rétroviru                                              | us à virus à ARN 🛟            |                               |                            |                     |
| Site Web :                                                                                                    | http://www.uni                                              | stra.fr                       |                               |                            |                     |
| Organisme <sup>(*)</sup> :                                                                                          | Choisissez                                                  | \$                            |                               |                            |                     |
| Section de<br>l'organisme <sup>(*)</sup> :                                                                          | Choisissez                                                  | \$                            |                               |                            |                     |
| Responsable de l'équ                                                                                                | uipe de recherche                                           | E                             |                               |                            |                     |
| М.                                                                                                    | a                                                           |                               |                               |                            |                     |
| Composition de l'équ                                                                                                | uipe                                                        |                               |                               |                            |                     |
| Catégorie                                                                                                    | Calculé                                                     | Saisie pour publica           | iion <sup>(*)</sup>           |                            |                     |
|                                                                                                    | Recharger                                                   | Recopier depuis               | calculé Réinitialiser         |                            |                     |
| Chercheurs :                                                                                                    | 8                                                           | 8                             |                               |                            |                     |
| Enseignants<br>chercheurs :                                                                                         | 0                                                           | 0                             |                               |                            |                     |
| Biatss/ITA :                                                                                                    | 0                                                           | 0                             |                               |                            |                     |
| Doctorants :                                                                                                    | 4                                                           | 4                             |                               |                            |                     |
| Post-doctorants :                                                                                                   | 0                                                           | 0                             |                               |                            |                     |
| Autres :                                                                                                    | 0                                                           | 0                             |                               |                            |                     |
| TOTAL :                                                                                                    | 12                                                          | 12                            |                               |                            |                     |
| <ul> <li>(*): Champ obligatoire à</li> <li>(**): La saisie courante :</li> <li>(***): Cette équipe de re</li> </ul> | à la soumission<br>s'effectue hors can<br>cherche dépend d' | npagne<br>une Ecole Doctorale | pour laquelle la date d'aujo  | purd'hui est hors campagne | e de saisie des suj |
| Sujet éditable                                                                                                    | Etape suivant                                               | e/Enregistrer                 |                               |                            |                     |
| ouveau - Etape : 1 sur 9 - Da                                                                                       | te limite de soumissio                                      | n : 15 octobre 2016 - Suje    | t :Information non disponible | - Etat : Initial           |                     |
|                                                                                                    |                                                             |                               |                               |                            |                     |

### 4.2 Etape 2 : Encadrement

Cet onglet permet de renseigner les informations relatives à l'encadrement de la thèse.

On distingue deux types d'encadrement :

l'encadrement interne à l'établissement

un encadrement externe s'il y a lieu

Aucune saisie manuelle n'est possible ici. Les informations sont récupérées automatiquement depuis le système d'information de l'établissement.

Pour chaque type d'encadrant (Directeur de thèse, Co-directeur de thèse et Co-encadrant), on effectue une recherche sur le nom de famille en saisissant au moins deux caractères.

Le résultat de la recherche s'affiche sous forme de liste. Pour sélectionner une personne, il suffit de cliquer sur son nom et de valider par le bouton « Ajouter ». Les champs « Nom, Prénom, Code Harpège, … » sont alors garnis automatiquement.

Vous pouvez également supprimer un des encadrants sélectionnés en cliquant sur le bouton « Supprimer » en bas de chaque colonne.

<u>Remarque</u> : le Directeur de thèse et le Co-directeur doivent **obligatoirement être titulaires d'une HDR** (Habilitation à Diriger des Recherches) contrairement au Co-encadrant.

| SUJETS DE THÈSE     | S Mes sujets Vue d'ensemb                                                                                                    | le - Déconnexion                   |                      |
|---------------------|----------------------------------------------------------------------------------------------------|------------------------------------|----------------------|
| Structure Encadrem  | ent Sujet Compétences                                                                                                    | Doctorants/Docteurs Publications/c | ontrats Financement  |
| Commentaires ED Va  | alidation                                                                                                    |                                    |                      |
|                     |                                                                                                    |                                    |                      |
| Sujet éditable      | Première étape Etape précéd                                                                                                    | ente Etape suivante/Enregistrer    |                      |
| Encadromor          | at                                                                                                    |                                    |                      |
| Encauremen          | IL                                                                                                    |                                    |                      |
| Encadrement Unistra |                                                                                                    |                                    |                      |
|                     | Directeur de thèse (*)                                                                                                    | Co-directeur de thèse              | Co-encadrant         |
| Recherche par nom : | Fig. off data completed                                                                                                    | 2 caractères minimum               | 2 caractères minimum |
|                     | And Control of Control of Control | Ajouter                            | Ajouter              |
| Nom :               | ALC: NAME OF COLUMN                                                                                                    |                                    |                      |
| Prénom :            | COMP. Manual (Presso)                                                                                                    |                                    |                      |
| Code Harpège :      | CONTRACTOR AND AND AND A                                                                                                    |                                    |                      |
| Grade :             |                                                                                                    |                                    |                      |
| Courriel :          |                                                                                                    |                                    |                      |
| Téléphone :         |                                                                                                    |                                    |                      |
| HDR (O/N) :         |                                                                                                    | <u></u>                            |                      |
|                     | Supprimer                                                                                                    | Supprimer                          | Supprimer            |

La seconde partie du formulaire permet de renseigner les informations concernant une Co-tutelle ou une Co-direction externe.

Si la personne a déjà été renseignée une première fois dans l'application, vous pouvez également la rechercher en saisissant les premières lettres de son nom de famille et l'outil remplira les champs automatiquement.

Si la personne n'est pas encore référencée dans l'application, cochez la case « Saisie manuelle » et saisissez l'intégralité des champs. Contrairement aux autres onglets, vous ne pourrez pas passer à l'étape suivante si l'ensemble des champs concernant l'encadrant externe ne sont pas saisis.

Attention : La validité du format de certains champs comme le téléphone ou l'adresse mail est vérifiée automatiquement

| Enoudrement externe             |                                                                                                    |
|---------------------------------|----------------------------------------------------------------------------------------------------|
| Co-tutelle ou                   | 8                                                                                                    |
| codirection externe :           | Avertissement : décocher cette case réinitialisera toutes les données présentes ci-dessous.                                  |
| Pays :                          | Choisissez                                                                                                    |
|                                 |                                                                                                    |
| Recherche par nom :             | 2 caractères minimum                                                                                                    |
| Saisie manuelle :               |                                                                                                    |
|                                 | Cochez cette case uniquement si la recherche par nom n'a retourné aucune personne                                            |
| Civilité :                      | Choisissez 🕴                                                                                                    |
| Manual                          |                                                                                                    |
| NOM :                           |                                                                                                    |
| Prénom :                        |                                                                                                    |
| Courriel :                      |                                                                                                    |
| Téléphone :                     |                                                                                                    |
|                                 | Veuillez saisir le numéro de téléphone au format international (débutant par un '+' et comportant uniquement des chiffres et |
|                                 | le caractère espace).<br>Exemple pour un numéro en France : +33 3 68 85 00 00                                                |
|                                 |                                                                                                    |
| HDR :                           | Choisissez ‡                                                                                                    |
| *) : Champ obligatoire à la     | a soumission                                                                                                    |
| Sujet éditable                  | Première étape Etape précédente Etape suivante/Enregistrer                                                                   |
| - Etape : 2 sur 9 - Date limite | de soumission : 15 octobre 2016 - Sujet :Information non disponible Etat : Rédaction                                         |
|                                 |                                                                                                    |

### 4.3 Etape 3 : Sujet

Cette étape sert à la saisie du sujet. Le français est obligatoire et suivant le choix de l'école doctorale, l'anglais peut l'être aussi. Il n'y a aucune mise en forme possible, le texte doit être brut. Seuls les sauts de ligne seront pris en compte. Les styles en provenance d'une suite bureautique seront supprimés. La saisie est limitée à 4000 caractères (environ une page A4 pleine). C'est ce texte qui sera publié par les Ecoles Doctorales.

**Attention : n'oubliez pas d'indiquer si le sujet est confidentiel**. Ceci permet de limiter la publication aux seules informations de titre et de contacts.

Vous avez la possibilité de sauvegarder votre saisie en cliquant sur le bouton dédié « Sauvegarder la saisie ». Pensez à l'utiliser régulièrement pour éviter de devoir tout resaisir en cas de problème.

Si vous souhaitez revenir à une étape précédente, après avoir obligatoirement sauvegardé votre saisie, cliquez sur le bouton « Etape précédente » ou « Première étape ». N'utilisez surtout pas le bouton « Back » (« Précédent ») du navigateur sous peine de perdre toutes vos données.

| SUJETS DE 1                               | HÈSES Mes sujets Vue d'ensemble                                                                                                    | Déconnexion                                                                               |                                                                                                    |
|-------------------------------------------|----------------------------------------------------------------------------------------------------|-------------------------------------------------------------------------------------------|----------------------------------------------------------------------------------------------------|
| Structure Encad                           | rement Sujet Compétences Doctoran                                                                                                    | s/Docteurs Publications/contrats                                                          | Financement Commentaires ED Validation                                                                               |
| Sujet éditable                            | Première étape Etape précédente                                                                                                    | Etape suivante/Enregistrer                                                                |                                                                                                    |
| Sujet                                     |                                                                                                    |                                                                                           |                                                                                                    |
| Avertissement                             | La sauvegarde des nouvelles données saisies ne s'effé<br>Le changement de menu, l'appui sur les boutons 'Prem<br>fermeture conduiront à la perte des données modifiées | ctue qu'en pressant les boutons 'Sauvegard<br>ière étape'/Etape précédente' situés au bas | er la saisie' ou 'Etape suivante/Enregistrer'.<br>de cette page, l'appui sur le bouton précédent du navigateur ou sa |
| Confidentiel <sup>(*)</sup> :             | Choisissez                                                                                                    |                                                                                           |                                                                                                    |
|                                           | FRANCAIS / Langue principale                                                                                                    |                                                                                           | ANGLAIS + / Langue secondaire                                                                                        |
| Titre <sup>(")</sup> :                    | 200 signes maximum                                                                                                    |                                                                                           | 200 signes maximum                                                                                                   |
|                                           | (caractères restants : 200/200)                                                                                                    |                                                                                           | (caractères restants : 200/200)                                                                                      |
| Description du<br>projet <sup>(*)</sup> : | 4000 signes maximum                                                                                                    |                                                                                           | 4000 signes maximum                                                                                                  |
|                                           |                                                                                                    |                                                                                           |                                                                                                    |
|                                           |                                                                                                    |                                                                                           |                                                                                                    |
|                                           |                                                                                                    |                                                                                           |                                                                                                    |
|                                           |                                                                                                    |                                                                                           |                                                                                                    |
|                                           |                                                                                                    |                                                                                           |                                                                                                    |
| Mote clée <sup>(*)</sup>                  | (caracteres restants : 4000/4000)                                                                                                    |                                                                                           | (caracteres restants : 4000/4000)                                                                                    |
| mola-clea                                 | 50 signes maximum<br>(caractères restants : 50/50)<br>Sauveoarder la saisie                                                                                            |                                                                                           | 50 signes maximum<br>(caractères restants : 50/50)                                                                   |
| ) : Champ obligatoir                      | e à la soumission                                                                                                    |                                                                                           |                                                                                                    |
| Sujet éditable                            | Première étape Etape précédente                                                                                                    | Etape suivante/Enregistrer                                                                |                                                                                                    |
| - Etape : 3 sur 9 - Date lin              | tite de soumission : 14 octobre 2016 - Sujet :Information non                                                                                                    | disponible Etat : Rédaction                                                               |                                                                                                    |

1

### 4.4 Etape 4 : Compétences et expertises

Cette étape sert à la saisie des compétences souhaitées et des expertises qui seront acquises au cours de la formation. Le français est obligatoire et suivant le choix de l'école doctorale, l'anglais peut l'être aussi. Il n'y a aucune mise en forme possible, le texte doit être brut. Seuls les sauts de ligne seront pris en compte. Les styles en provenance d'une suite bureautique seront supprimés. Ces éléments seront également publiés.

Vous avez la possibilité de sauvegarder votre saisie en cliquant sur le bouton dédié « Sauvegarder la saisie ». Pensez à l'utiliser régulièrement pour éviter de devoir tout resaisir en cas de problème.

Si vous souhaitez revenir à une étape précédente, après avoir obligatoirement sauvegardé votre saisie, cliquez sur le bouton « Etape précédente » ou « Première étape ». N'utilisez surtout pas le bouton « Back » (« Précédent ») du navigateur sous peine de perdre toutes vos données.

| SUJETS DE THÈSES                                 | Mes sujets Vue d'ensemble - Déconnexion                                                                                                    |                                                                                                    |
|--------------------------------------------------|----------------------------------------------------------------------------------------------------|----------------------------------------------------------------------------------------------------|
|                                                  |                                                                                                    |                                                                                                    |
|                                                  |                                                                                                    |                                                                                                    |
| Structure Encadrement                            | Sujet Compétences Doctorants/Docteurs Publications/contr                                                                                                    | ats Financement Commentaires ED Validation                                                                                                    |
|                                                  |                                                                                                    |                                                                                                    |
| Sujét éditable                                   | Première étape Etape précédente Etape suivante/Enregistrer                                                                                                    |                                                                                                    |
| 0 ()                                             |                                                                                                    |                                                                                                    |
| Competences                                      | et expertises                                                                                                    |                                                                                                    |
| Avertissement                                    | La sauvegarde des nouvelles données saisies ne s'effectue qu'en pressant les boutor<br>Le changement de menu, l'appui sur les boutons 'Première étape'/Etape précédente' | rs 'Sauvegarder la saisie' ou 'Etape suivante/Enregistrer'.<br>situés au bas de cette page. l'appui sur le bouton précédent du navigateur ou sa |
|                                                  | fermeture conduiront à la perte des données modifiées.                                                                                                    |                                                                                                    |
|                                                  | FRANCAIS / Langue principale                                                                                                    | ANGLAIS + / Langue secondaire                                                                                                    |
| Compétences<br>souhaitées <sup>(*)</sup> :       | 600 signes maximum                                                                                                    | 600 signes maximum                                                                                                    |
|                                                  |                                                                                                    |                                                                                                    |
|                                                  |                                                                                                    |                                                                                                    |
|                                                  |                                                                                                    |                                                                                                    |
|                                                  |                                                                                                    |                                                                                                    |
|                                                  |                                                                                                    |                                                                                                    |
|                                                  | (caractères restants : 600/600)                                                                                                    | (caractères restants : 600/600)                                                                                                    |
| Expertises qui seront<br>acquises au cours de la | 600 signes maximum                                                                                                    | 600 signes maximum                                                                                                    |
| formation <sup>(*)</sup> :                       |                                                                                                    |                                                                                                    |
|                                                  |                                                                                                    |                                                                                                    |
|                                                  |                                                                                                    |                                                                                                    |
|                                                  |                                                                                                    |                                                                                                    |
|                                                  |                                                                                                    |                                                                                                    |
| /45                                              | (caractères restants : 600/600)                                                                                                    | (caractères restants : 600/600)                                                                                                    |
| Mots-clés <sup>()</sup> :                        | 50 signes maximum<br>(caractères restants : 50/50)                                                                                                    | 50 signes maximum<br>(caractères restants : 50/50)                                                                                              |
|                                                  | Sauvegarder la saisie                                                                                                    |                                                                                                    |
|                                                  |                                                                                                    |                                                                                                    |
| (*) : Champ obligatoire à la sou                 | imission                                                                                                    |                                                                                                    |
| Sujet éditable                                   | Première étape (Etape précédente ) Etape suivante/Enregistrer                                                                                                    |                                                                                                    |
|                                                  |                                                                                                    |                                                                                                    |

#2 - Etape : 4 sur 9 - Date limite de soumission : 14 octobre 2016 - Sujet : Impact du groupement myristoyl de la protéine Pr55Gag du VIH-1 sur son interaction avec l'ARN génomique, et étude structurale de ce complexe par cryo-microscopie électronique et/ou cristallographie. - Etat : Rédaction

### 4.5 Etape 5 : Doctorants / Docteurs

Cette page est pré-remplie automatiquement.

La première partie de l'écran liste les trois derniers docteurs du Directeur de thèse. Il est possible d'ajouter des informations concernant les emplois occupés par ces personnes.

**Attention** : Les champs "Année" et "Employeur" doivent être saisis si la personne a obtenu un emploi. Dans le cas contraire, il faut laisser les cases vides.

La deuxième partie de l'écran présente des informations sur les thèses en cours.

|                                                 | SES Mes sujets Vue o      | 'ensemble                                                  | <ul> <li>Déconnexion</li> </ul>                        |                             |                                        |            |
|-------------------------------------------------|---------------------------|------------------------------------------------------------|--------------------------------------------------------|-----------------------------|----------------------------------------|------------|
|                                                 |                           |                                                            |                                                        |                             |                                        |            |
| ructure Encadre                                 | ement Sujet Compéte       | nces Doctorants/                                           | Docteurs Publications                                  | /contrats F                 | inancement Commentaires ED             | Validation |
| ijet éditable                                   | Première étape (          | Etape précédente                                           | Etape suivante/Enregistrer                             | )                           |                                        |            |
| octorants                                       | et derniers do            | octeurs du l                                               | Directeur de 1                                         | thèse                       |                                        |            |
| )irecteur de thèse                              |                           |                                                            |                                                        |                             |                                        |            |
| м.                                              | 10                        |                                                            |                                                        |                             |                                        |            |
|                                                 |                           |                                                            |                                                        |                             |                                        |            |
| Derniers Docteurs (                             | maximum : 3 )             |                                                            |                                                        |                             |                                        |            |
| Nom                                             | Prénom                    | Date de<br>soutenance                                      | Type d'emploi <sup>(*)</sup>                           | Année                       | Employeur                              |            |
|                                                 |                           | 30/09/2016                                                 | Choisissez                                             |                             | 50 signes maximum                      |            |
|                                                 | 100000.00                 |                                                            |                                                        |                             |                                        |            |
|                                                 | LONG CO.                  | 25/10/2013                                                 | Choisissez                                             |                             | 50 signes maximum                      |            |
|                                                 | Land.                     | 25/10/2013<br>29/11/2010                                   | Choisissez                                             |                             | 50 signes maximum<br>50 signes maximum |            |
| Thèses en cours                                 | 1000                      | 25/10/2013<br>29/11/2010                                   | Choisissez                                             |                             | 50 signes maximum                      |            |
| Thèses en cours<br>Nom                          | Prénom                    | 25/10/2013<br>29/11/2010<br>Date de<br>début               | Choisissez 🔹<br>Choisissez 🔹                           | le soutenance <sup>(*</sup> | 50 signes maximum<br>50 signes maximum |            |
| Thèses en cours<br>Nom                          | Prénom                    | 25/10/2013<br>29/11/2010<br>Date de<br>début<br>22/09/2016 | Choisissez 🔹<br>Choisissez 🔹<br>Année prévisionnelle d | le soutenance <sup>(*</sup> | 50 signes maximum<br>50 signes maximum |            |
| Thèses en cours<br>Nom<br>: Champ obligatoire a | Prénom<br>à la soumission | 25/10/2013<br>29/11/2010<br>Date de<br>début<br>22/09/2016 | Choisissez 🔅<br>Choisissez 🔅<br>Année prévisionnelle d | le soutenance <sup>(*</sup> | 50 signes maximum<br>50 signes maximum |            |

#2 - Etape : 5 sur 9 - Date limite de soumission : 14 octobre 2016 - Sujet : Impact du groupement myristoyi de la protéine Pr55Gag du VIH-1 sur son interaction avec l'ARN génomique, et étude structurale de ce complexe par cryo-microscopie électronique et/ou cristallographie. - Etat : Rédaction

### 4.6 Etape 6 : Publications / Contrats

Cette page est scindée en deux parties : les publications et les contrats. Le nombre de publications et de contrats pouvant être saisis est limité à trois. Choisissez les éléments les plus pertinents pour le sujet et l'équipe.

La première partie concerne la saisie des publications majeures de l'équipe relatives au sujet au cours des 3 dernières années (le cas échéant, trois publications récentes du Directeur de Thèse). Si vous n'avez pas de publication, indiquez-le dans le premier champ dédié aux publications.

| SUJETS I       | DE THÈSES   | Mes suje | ts Vue d'ensemi | ble <b>de la c</b> eleta de la c |                       |             |                 |            |
|----------------|-------------|----------|-----------------|----------------------------------|-----------------------|-------------|-----------------|------------|
| Structure      | Encadrement | Sujet    | Compétences     | Doctorants/Docteurs              | Publications/contrats | Financement | Commentaires ED | Validation |
| Sujet éditable |             | Première | e étape Etape   | précédente Etape sui             | vante/Enregistrer     |             |                 |            |

### Publications et contrats

| Avertissement       | La sauvegarde des nouvelles données saisies ne s'effectue qu'en pressant les boutons 'Sauvegarder la saisie' ou 'Etape suivante/Enregistrer'.<br>Le changement de menu, l'appui sur les boutons 'Première étape'/Etape précédente' situés au bas de cette page, l'appui sur le bouton précédent du navigateur ou sa<br>fermeture conduiront à la perte des données modifiées. |
|---------------------|----------------------------------------------------------------------------------------------------|
| Publications        |                                                                                                    |
| Publications majeu  | res de l'équipe relatives au sujet au cours des 3 dernières années (le cas échéant, 3 publications récentes du Directeur de Thèse)                                                                                                    |
| 1ère <sup>(*)</sup> | 600 signes maximum                                                                                                    |
|                     | (caractères restants : 600/600)                                                                                                    |
| 2ème                | 600 signes maximum                                                                                                    |
|                     | (caractères restants : 600/600)                                                                                                    |
| 3ème                | 600 signes maximum                                                                                                    |
|                     | (caractères restants : 600/600)                                                                                                    |

La seconde partie est destinée à la saisie des contrats de l'équipe de recherche. Si vous n'avez aucun contrat, indiquez-le dans le premier champ dédié aux contrats.

| Contrats de l'équip     | e de recherche                                               |
|-------------------------|--------------------------------------------------------------|
| 1er <sup>(*)</sup>      | 150 signes maximum                                           |
|                         | (caractères restants : 150/150)                              |
| 2ème                    | 150 signes maximum                                           |
|                         | (caractères restants : 150/150)                              |
| 3ème                    | 150 signes maximum                                           |
|                         | (caractères restants : 150/150)                              |
|                         | Sauvegarder la saisie                                        |
| (*) : Champ obligatoire | à la soumission                                              |
| Sujet éditable          | Première étape  Etape précédente  Etape suivante/Enregistrer |
|                         |                                                              |

#2 - Etape : 6 sur 9 - Date limite de soumission : 14 octobre 2016 - Sujet : Impact du groupement myristoyl de la protéine Pr55Gag du VIH-1 sur son interaction avec l'ARN génomique, et étude structurale de ce complexe par cryo-microscopie électronique et/ou cristallographie. - Etat : Rédaction

Il n'y a aucune mise en forme possible, le texte doit être brut. Les styles en provenance d'une suite bureautique seront supprimés. Vous avez la possibilité de sauvegarder votre saisie en cliquant sur le bouton dédié « Sauvegarder la saisie ». Pensez à l'utiliser régulièrement pour éviter de devoir tout resaisir en cas de problème.

Si vous souhaitez revenir à une étape précédente, après avoir obligatoirement sauvegardé votre saisie, cliquez sur le bouton « Etape précédente » ou « Première étape ». N'utilisez surtout pas le bouton « Back » (« Précédent ») du navigateur sous peine de perdre toutes vos données.

### 4.7 Etape 7 : Financements

Cet écran permet de saisir les informations concernant le financement de la thèse.

- la certitude du financement (acquis ou non acquis)
- le type et la source du financement s'il est déjà acquis

|                                           | Jets Vue d'ensemble - Déconnexion                                                                    |
|-------------------------------------------|----------------------------------------------------------------------------------------------------|
| Structure Encadrement Sujet               | Compétences Doctorants/Docteurs Publications/contrats Financement Commentaires ED Validation         |
| Sujet éditable Premi                      | ère étape Etape précédente Etape suivante/Enregistrer                                                |
| Financement                               |                                                                                                    |
| Certitude du financement <sup>(*)</sup> : | Acquis                                                                                               |
| Type du financement <sup>(*)</sup> :      | Autre aide financière                                                                                |
| Source du financement <sup>(*)</sup> :    | (INRA 🔹                                                                                              |
| Commentaire financement :                 | commentaire financement commentaire financement commentaire financement commentaire financement comm |
|                                           | (caractères restants : 0/100)                                                                        |
| ) : Champ obligatoire à la soumission     |                                                                                                    |
|                                           |                                                                                                    |
| Sulet Aditable Promi                      | ère étape ) (Etape précédente ) (Etape suivante/Enregistrer )                                        |

### 4.8 Etape 8 : Commentaires ED

cryo-microscopie électronique et/ou cristallographie. - Etat : Rédaction

Vous pouvez laisser un commentaire à destination de l'Ecole Doctorale.

| Structure Enca     | drement Sujet | Compétences        | Doctorants/Docteurs    | Publications/contrats | Financement | Commentaires ED | Validation |
|--------------------|---------------|--------------------|------------------------|-----------------------|-------------|-----------------|------------|
|                    |               |                    |                        |                       |             |                 |            |
| Sujet éditable     | Première      | étape) (Etape p    | précédente ) (Etape su | uivante/Enregistrer)  |             |                 |            |
|                    |               |                    | 1111                   |                       |             |                 |            |
|                    |               |                    |                        |                       |             |                 |            |
| Comment            | aire destin   | é à l'Eco          | le Doctorale           | a l                   |             |                 |            |
| Comment            | aire destin   | ié à l'Eco         | le Doctorale           | Э                     |             |                 |            |
|                    | aire destin   | ié à l'Eco         | le Doctorale           | 9                     |             |                 |            |
| Comment            | aire destin   | <b>ié à l'Eco</b>  | le Doctorale           | 9                     |             |                 |            |
| Comment<br>Texte : | aire destin   | i <b>é à l'Eco</b> | le Doctorale           | 9                     |             |                 |            |
| Comment            | aire destin   | <b>ié à l'Eco</b>  | le Doctorale           | 9                     |             |                 |            |
| Comment            | aire destin   | <b>hé à l'Eco</b>  | le Doctorale           | 9                     |             |                 |            |

Sujet éditable Première étape Etape précédente Etape suivante/Enregistrer

#2 - Etape : 8 sur 9 - Date limite de soumission : 31 octobre 2016 - Sujet : Impact du groupement myristoyl de la protéine Pr65Gag du VIH-1 sur son interaction avec l'ARN génomique, et étude structurale de ce complexe par cryo-microscopie électronique et/ou cristallographie. - Etat : Rédaction

### 4.9 Etape 9 : Validation

Cet écran présente un récapitulatif complet des éléments saisis. Des messages vous indiquent si des éléments obligatoires n'ont pas été saisis. Comme les éléments sont ordonnés en fonction des étapes, vous pouvez donc facilement savoir quelles étapes nécessitent des corrections.

Ce récapitulatif est téléchargeable au format pdf. Ceci vous permettra de demander plus facilement les éléments manquants.

La soumission n'est possible que si tous les éléments manquants indiquées en rouge ont été complétés. Les messages en orange sont uniquement des avertissements et ne sont pas bloquants pour la soumission.

Le bouton de soumission se trouve en bas de page.

**Attention** : un sujet soumis ne peut plus être édité ou modifié tant que la personne responsable de sa validation ne demande pas de corrections. Un sujet soumis reste néanmoins consultable, soit directement, soit par le pdf accessible sur la page principale.

**Attention :** il est possible que votre Directeur d'Unité de Recherche ou que l'Ecole Doctorale vous demande des corrections. Le sujet redeviendra dès lors éditable jusqu'à votre nouvelle soumission. Pour la nouvelle soumission, vous devrez cocher une case à la fin du récapitulatif pour indiquer que vous avez bien pris connaissance des demandes de corrections.

| NE NOITE DE D'ENSORGERE | SUJETS DE THÈSE 📗                                                                                   | lles sujets Vue o                                     | l'ensemble C        | ampagne <del>-</del> | Endossement         | - 10000000          | DÉCONNEXION             |
|-------------------------|----------------------------------------------------------------------------------------------------|-------------------------------------------------------|---------------------|----------------------|---------------------|---------------------|-------------------------|
|                         | Contrat 1<br>Contrat 2<br>Contrat 3                                                                 | -Non renseigné-<br>-Non renseigné-<br>-Non renseigné- |                     |                      |                     |                     |                         |
|                         | Financement                                                                                         | 3 erreurs                                             |                     |                      |                     |                     |                         |
|                         | Certitude du financement<br>Type du financement<br>Source du financement<br>Commentaire financement | -Non renseigné<br>-Non renseigné<br>-Non renseigné    |                     |                      |                     |                     |                         |
|                         | PARTIE REMPLIE PAR LES DI<br>Sélectionné au concours<br>Contrat doctoral obtenu                     | RECTIONS<br>Information non dispo                     | nible<br>nible      |                      |                     |                     |                         |
|                         | Commentaire desti                                                                                   | iné à l'Ecole                                         | Doctorale           | )                    |                     |                     |                         |
|                         | Commentaire                                                                                         |                                                       |                     |                      |                     |                     |                         |
|                         | Validation                                                                                          |                                                       |                     |                      |                     |                     |                         |
|                         | Etat<br>CE SUJET A DÉPASSÉ LA DA                                                                    | Lecture seule                                         | MISSION             |                      |                     |                     |                         |
|                         | Sujet en lecture seule                                                                              | Première étape                                        | Etape précéde       | nte Sour             | nission non disponi | ble A PDF           |                         |
| S#                      | - Etape : 9 sur 9 - Date limite de soum                                                             | ission : <mark>12 juliet 2016 (**</mark>              | - Sujet :Informatio | n non disponible     |                     |                     |                         |
|                         |                                                                                                    | © Direction Inf                                       | ormatique - Univ    | versité de Str       | asbourg - 2016      | Guide de l'utilisat | teur   Mentions légales |

La soumission du sujet déclenche l'envoi d'un mail au Directeur de l'Unité de Recherche l'invitant à valider le sujet.

Après soumission, l'écran suivant présente le contenu du message qui a été envoyé au Directeur de l'Unité de Recherche.

Déconnexion

SUJETS DE THÈSES Mes sujets Vue d'ensemble Endossement-

### Envoyé au Directeur d'Unité de Recherche

(et s'il y a lieu au Directeur de thèse)

| Message envoyé au Directe | eur d'Unité de recherche                                                                             |
|---------------------------|----------------------------------------------------------------------------------------------------|
| A                         | 1. Second designed over 1 second                                                                     |
| Cc                        | CONTRACTOR CONTRACTOR                                                                                |
| Sujet                     | [Sujets de thèses-PREPROD]Nouveau sujet #2 soumis                                                    |
| Message                   |                                                                                                    |
|                           | Destinataire(s) en copie de ce courriel :                                                            |
|                           | Mme                                                                                                  |
|                           | M. vient de déposer un projet de thèse sur l'application "Gestion des sujets de thèses" sous le n°2. |
|                           | Il vous appartiendra de valider ce projet pour le 1 novembre 2016.                                   |
|                           | Cordialement,                                                                                        |
|                           | Le directeur de l'Ecole Doctorale<br>ED 414: Sciences de la Vie et de la Santé                       |
|                           | Lien pour se connecter à l'application Sujets de thèses :                                            |
|                           | CC recipients for this topic :                                                                       |
|                           | Dear Ms.                                                                                             |
|                           | Mr has just submitted a thesis topic on application "ThesisProjects" under the number No. 2.         |
|                           | You'll have to validate this topic proposal for Nov. 1, 2016.                                        |
|                           | Best regards,                                                                                        |
|                           | Doctoral School director<br>ED 414: Sciences de la Vie et de la Santé                                |
|                           | Link to connect to application ThesisProjects :                                                      |
|                           |                                                                                                    |
| Horodatage                | 12 octobre 2016 11:20:00                                                                             |

Retourner à Mes sujets

### **5 Vue d'ensemble**

### 5.1 Vue d'ensemble pour le rédacteur du sujet (chercheur)

Ce menu permet d'accéder à l'historique des sujets que vous avez saisis.

| SUJETS DE THÈSES | Mes sujets | Vue d'ensemble | Endossement- | <br>Déconnexion |
|------------------|------------|----------------|--------------|-----------------|
|                  |            |                |              |                 |
|                  |            |                |              |                 |

### Vue d'ensemble

| Etat :                                          | Choisissez     |  |  |  |  |  |  |  |
|-------------------------------------------------|----------------|--|--|--|--|--|--|--|
|                                                 | (*) Etat final |  |  |  |  |  |  |  |
| Masquer les états<br>dupliqués<br>consécutifs : |                |  |  |  |  |  |  |  |
| Mes sujets                                      |                |  |  |  |  |  |  |  |

Il est possible de filtrer les sujets en fonction de leur état (Initial, Rédaction, Lecture seule, ...) en utilisant le menu déroulant « Etat ».

| Etat :                                       | Choisissez                                                                                                    | + |
|----------------------------------------------|----------------------------------------------------------------------------------------------------|---|
| Masquer les états<br>dupliqués consécutifs : | Choisissez<br>Initial<br>Rédaction<br>Lecture seule<br>Délai de soumission dépassé<br>Soumis                           |   |
| Mes sujets                                   | A corriger (Dir. UR)<br>Validé (Dir. UR)<br>Corrigé (avant re-soumission)<br>Rejeté (Dir. UR)(*)                       |   |
| - #2 "Imp<br>ce complexe par cryo-           | A corriger (Ecole Doctorale)<br>Corrigé (avant vérification)<br>Vérifié par l'ED                                       |   |
| Editeur Editeur réel                         | Affecté à 1 rapporteur<br>Affecté à plusieurs rapporteurs<br>Expertisé<br>A corriger après expertise (Ecole Doctorale) |   |
| Recott is                                    | Rejeté par l'ED(*)<br>Publié(*)                                                                                        | ( |

En cliquant sur un sujet, on obtient l'historique des modifications effectuées ainsi que différentes informations :

Témoin « Hors campagne activé »

Commentaires sur le sujet destinés à l'Ecole Doctorale,

Eléments relatifs au concours : on distingue trois indicateurs qui apparaissent dans l'ordre suivant à l'écran :

- 1. Sélectionné au concours par le Directeur d'Unité de Recherche :
- 2. Sélectionné au concours par l'Ecole Doctorale (il a priorité sur l'indicateur précédent)
- 3. Réussite au concours

Les valeurs de ces indicateurs sont N (pour Non), O (pour Oui) ou « . » si aucune valeur n'a été saisie

| Editeur          | Editeur réel   | Etat source | Etat cible | Date et heure            | 'Hors<br>campagne'<br>activé | Commentaires                              | Concours(*4) |
|------------------|----------------|-------------|------------|--------------------------|------------------------------|-------------------------------------------|--------------|
| -                |                | Initial     | Rédaction  | 6 octobre 2016 14:46:03  |                              |                                           |              |
| the state of the |                | Rédaction   | Rédaction  | 6 octobre 2016 14:50:14  |                              |                                           |              |
| -                |                | Rédaction   | Rédaction  | 11 octobre 2016 11:12:14 |                              |                                           |              |
| -                |                | Rédaction   | Rédaction  | 11 octobre 2016 11:56:06 |                              |                                           |              |
| -                |                | Rédaction   | Rédaction  | 11 octobre 2016 11:56:11 |                              |                                           |              |
| 1000             |                | Rédaction   | Rédaction  | 11 octobre 2016 16:37:21 |                              |                                           |              |
| -                | MATCHING.      | Rédaction   | Rédaction  | 12 octobre 2016 11:18:18 |                              |                                           |              |
| -                | and the second | Rédaction   | Soumis     | 12 octobre 2016 11:20:00 |                              | [Commentaire destiné à l'Ecole Doctorale] |              |
|                  |                |             |            |                          |                              |                                           |              |
|                  |                |             |            |                          |                              |                                           |              |
|                  |                |             |            |                          |                              |                                           |              |

Si vous souhaitez simplifier l'affichage en masquant les états dupliqués consécutifs, cliquez sur la case « Masquer les états dupliqués consécutifs » en haut d'écran. On obtient alors une liste simplifiée.

| Etat :                           |                         | Choisisse                   | ez                   |                                              | -                            |                   |                           |                   |              |                        |
|----------------------------------|-------------------------|-----------------------------|----------------------|----------------------------------------------|------------------------------|-------------------|---------------------------|-------------------|--------------|------------------------|
|                                  |                         | (*) Etat fina               | al                   |                                              |                              |                   |                           |                   |              |                        |
| Masquer<br>dupliqués<br>consécut | les états<br>s<br>ifs : | ଟ                           |                      |                                              |                              |                   |                           |                   |              |                        |
| les suje                         | ts<br>- #               | 2 "Impact d                 | u groupem            | ent myristoyl de la                          | protéine Pr5                 | 5Gag du           | VIH-1 sur so              | n interactior     | n avec l'ARI | N                      |
| géno                             | mique, et é             | tude struct                 | turale de co         | e complexe par cry                           | o-microscopie                | électro           | nique et/ou               | cristallograp     | hie."        | Soumi                  |
| Editeur                          | Editeur                 | Etat                        | Etat cible           | Date et heure                                | 'Hors                        | Commen            | taires                    |                   |              | Concours(*             |
| Editeur                          | Editeur<br>réel         | Etat<br>source              | Etat cible           | Date et heure                                | 'Hors<br>campagne'<br>activé | Commen            | taires                    |                   |              | Concours <sup>(*</sup> |
| diteur                           | Editeur<br>réel         | Etat<br>source<br>Rédaction | Etat cible           | Date et heure                                | 'Hors<br>campagne'<br>activé | Commen            | taires<br>taire destiné à | l'Ecole Doctorale | e]           | Concours <sup>(*</sup> |
| diteur                           | Editeur<br>réel         | Etat<br>source<br>Rédaction | Etat cible<br>Soumis | Date et heure<br>12 octobre 2016<br>11:20:00 | 'Hors<br>campagne'<br>activé | Commen            | taires<br>taire destiné à | l'Ecole Doctorale | 9]           | Concours <sup>(*</sup> |
| diteur                           | Editeur<br>réel         | Etat<br>source<br>Rédaction | Etat cible<br>Soumis | Date et heure                                | 'Hors<br>campagne'<br>activé | Commen<br>[Commer | taires<br>taire destiné à | l'Ecole Doctorale | e]           | Concours <sup>(*</sup> |
| diteur                           | Editeur<br>réel         | Etat<br>source<br>Rédaction | Etat cible<br>Soumis | Date et heure                                | 'Hors<br>campagne'<br>activé | Commen<br>[Commer | taires<br>taire destiné à | l'Ecole Doctorale | e]           | Concours <sup>(*</sup> |
| diteur                           | Editeur<br>réel         | Etat<br>source<br>Rédaction | Etat cible           | Date et heure                                | 'Hors<br>campagne'<br>activé | Commen            | taires<br>taire destiné à | l'Ecole Doctorale | e]           | Concours <sup>(*</sup> |
| diteur                           | Editeur<br>réel         | Etat<br>source<br>Rédaction | Etat cible           | Date et heure                                | 'Hors<br>campagne'<br>activé | Commen            | taires<br>taire destiné à | l'Ecole Doctorale | e]           | Concours <sup>(*</sup> |
| diteur                           | Editeur<br>réel         | Etat<br>source<br>Rédaction | Etat cible           | Date et heure                                | 'Hors<br>campagne'<br>activé | Commen<br>[Commer | taires                    | l'Ecole Doctorale | e]           | Concours <sup>(*</sup> |
| diteur                           | Editeur<br>réel         | Etat<br>source              | Etat cible           | Date et heure                                | 'Hors<br>campagne'<br>activé | Commen<br>[Commer | taires                    | l'Ecole Doctorale | e]           | Concours <sup>(*</sup> |
| iditeur                          | Editeur<br>réel         | Etat<br>source              | Etat cible           | Date et heure                                | 'Hors<br>campagne'<br>activé | Commen            | taires                    | l'Ecole Doctorale | e]           | Concours <sup>(*</sup> |
| Editeur                          | Editeur<br>réel         | Etat<br>source              | Etat cible           | Date et heure                                | 'Hors<br>campagne'<br>activé | Commen            | taires                    | l'Ecole Doctorale | e]           | Concours <sup>(*</sup> |

### 5.2 Vue d'ensemble pour la secrétaire d'Ecole Doctorale

L'écran « Vue d'ensemble » qui apparaît pour la secrétaire d'Ecole Doctorale (et les administrateurs de l'application) comporte des fonctionnalités supplémentaires.

La secrétaire ayant une vue globale sur l'ensemble des sujets saisis peut afficher les sujets par Unité de Recherche en effectuant une sélection dans la liste déroulante.

| SUJETS D   | E THÈSES       |               |              |              |                 |           |              |   |             |
|------------|----------------|---------------|--------------|--------------|-----------------|-----------|--------------|---|-------------|
| Mes sujets | Vue d'ensemble | Vérifications | Affectations | Publications | Tableau de bord | Campagne- | Endossement÷ | - | Déconnexion |
|            |                |               |              |              |                 |           |              |   |             |

### Vue d'ensemble

| Ecole Doctorale :                            | ED 414: Sciences de la Vie et de la Santé 🛟 |   |
|----------------------------------------------|---------------------------------------------|---|
| Unité de recherche :                         | Choisissez                                  | • |
| Etat :                                       | Choisissez                                  |   |
| Masquer les états<br>dupliqués consécutifs : |                                             |   |

Elle peut également changer l'état d'un sujet (« Rédaction », « Expertisé » ou « Rejeté par l'ED »). Cette action étant irréversible, il faut être prudent avant de l'exécuter :

**état « Rédaction »** : applicable lorsque le délai de soumission des sujets est dépassé mais que la secrétaire veut permettre au rédacteur de modifier le sujet (même si on se trouve en dehors des dates de la campagne). Un mail est alors automatiquement envoyé au rédacteur pour l'avertir qu'il peut encore modifier son sujet.

**état « Expertisé »** : applicable lorsque le sujet est dans l'un des états 'Soumis', 'Corrigé (avant re-soumission)', 'Affecté à 1 rapporteur', 'Affecté à plusieurs rapporteurs' et que le sujet est hors campagne. Cela permet à la secrétaire de forcer l'état du sujet à 'Expertisé' en cas de nécessité.

**état « Rejeté par l'ED »** : applicable lorsque le sujet est dans l'un des états 'Soumis', 'Corrigé (avant re-soumission)', 'Affecté à 1 rapporteur', 'Affecté à plusieurs rapporteurs, 'Corrigé (avant vérification)' et que le sujet est hors campagne.

Cela permet à la secrétaire de forcer l'état du sujet à 'Rejeté par l'ED' en cas de nécessité.

Pour changer l'état, cliquez sur la ou les cases souhaitée(s) puis sur le bouton « Appliquer à [Unité de recherche sélectionnée] »

|                                                                                                    | Passer à l'é      | état <sup>(**)</sup> |                               |
|----------------------------------------------------------------------------------------------------|-------------------|----------------------|-------------------------------|
| Unité de recherche "l                                                                                                    | Rédaction<br>(*1) | Expertisé<br>(*2)    | Rejeté par<br>l'ED<br>(*)(*3) |
| #Information non disponible - #1 "( Rédaction commencée le 6 octobre 2016 à 11:08:17 )"     Rédaction                                                                                                    | þ                 | 0                    | 0                             |
| #Information non disponible - #3 "( Rédaction commencée le 6 octobre 2016 à 17:04:39 )"     Rédaction                                                                                                    | 0                 | 0                    | 0                             |
| <ul> <li>- #2 "Impact du groupement myristoyl de la protéine Pr55Gag du VIH-1 sur son interaction avec l'ARN<br/>génomique, et étude structurale de ce complexe par cryo-microscopie électronique et/ou cristallographie." Soumis</li> </ul> | 0                 | 0                    | 0                             |
| • - #4 "Sujet3" Soumis                                                                                                    | 0                 | o                    | 0                             |

Suite à ces opérations, des courriels sont envoyés au rédacteur et à d'autres personnes selon le cas.

### 6 Validation des sujets (Directeur Unité de Recherche)

L'accès à ce menu est réservé aux Directeurs d'Unité de Recherche. Les sujets soumis par les différents chercheurs de l'Unité de Recherche sont affichés sur cet écran.

| SUJETS D           | E THÈSES                         | Mes sujets Vue d'ensemble                                       | Validation Tableau de bord                                                                 | Décor                           | inexion                 |
|--------------------|----------------------------------|-----------------------------------------------------------------|--------------------------------------------------------------------------------------------|---------------------------------|-------------------------|
| Validat            | tion des                         | sujets (jusqu'au                                                | 1 novembre 2016)                                                                           | )                               |                         |
| Nombre maximu      | im de sujeta sélection           | nnables au concours : UPR9002 : 0                               |                                                                                            |                                 |                         |
| n° / Titre         | Unité de<br>Recherche            | Directeur de thèse                                              | Validation                                                                                 | Motif/Commentaire               | Sélectionné au concours |
| + #4 - St          | ujet3                            |                                                                 |                                                                                            |                                 |                         |
|                    |                                  |                                                                 | <ul> <li>● En attente</li> <li>○ Validé</li> <li>○ A corriger</li> <li>○ Rejeté</li> </ul> |                                 | Sélectionné au concours |
| + #2 - In<br>compl | npact du group<br>exe par cryo-m | ement myristoyl de la protéin<br>nicroscopie électronique et/ou | e Pr55Gag du VIH-1 sur son intera<br>cristallographie.                                     | action avec l'ARN génomique, et | étude structurale de ce |
|                    |                                  | NUMBER OF STREET                                                | <ul> <li>● En attente</li> <li>○ Validé</li> <li>○ A corriger</li> <li>○ Rejeté</li> </ul> |                                 | Sélectionné au concours |
| Appliquer          | )                                |                                                                 |                                                                                            |                                 |                         |

En cliquant sur le titre d'un sujet, on obtient son descriptif ainsi que l'accès au fichier pdf récapitulatif.

| #2 - Impact du groupement myristoyl de la protéine Pr55Gag du VIH-1 sur son interaction avec l'ARN génomique, et étude structurale de ce<br>complexe par cryo-microscopie électronique et/ou cristallographie.                                                                                                    |
|----------------------------------------------------------------------------------------------------|
| Le précurseur des protéines structurales Pr55Gag du virus de l'immunodéficience humaine de type 1 (VIH-1) permet la sélection de l'ARN génomique<br>(ARNg) et son transport au niveau de la membrane plasmique où l'assemblage de la particule virale se produit. Lancrage de Pr55Gag dans la<br>membrane plasmique nécessite linsertion dans celle-ci de lacide myristique ajouté post-traductionnellement à la glycine N-terminale du domaine<br>matrice (MA). La fixation de Pr55Gag aux membranes cellulaires est régulée par un équilibre entre une conformation exposée du groupement<br>myristoyl et une conformation enfuie. La substitution dun résidu leucine en alanine (L8A) dans la région N-terminale de MA séquestre le groupement<br>myristoyl dans le coeur de ce domaine. A linverse, la mutation dun résidu tryptophane très conservé en alanine (W16A), expose de façon constitutive<br>le groupement myristoyl (Paillart & Gottlinger, J. Virol. 1999). L'encapsidation de LARNg dans les nouvelles particules virales est un processus<br>hautement régulé qui repose sur des interactions spécifiques entre Pr55Gag et la région 5' de l'ARNg qui contient un signal d'encapsidation (Psi) |
| A Sujet complet en PDF                                                                                                    |

Le Directeur de l'Unité de Recherche peut valider ou rejeter chaque sujet. Il peut également demander une correction au rédacteur. Dans le cas d'un rejet ou d'une demande de correction, un commentaire doit obligatoirement être saisi.

C'est également ici qu'on indique si le sujet peut être sélectionné au concours. La sélection au concours dépend du paramétrage effectué par l'Ecole Doctorale. Pour rappel, le nombre maximum de sujets sélectionnables au concours pour l'Unité de Recherche est affiché en haut d'écran.

| SU         | JETS DE THÈS                           | ES                            |                   |             |
|------------|----------------------------------------|-------------------------------|-------------------|-------------|
| Mes sujets | Vue d'ensemble                         | Validation                    | Tableau de bord   | Déconnexion |
| Topics     | validation<br>m de sujets sélectionnat | ו (jusqu<br>Nes au concours : | u'au 1 novembre 2 | 2016)       |

Pour valider les différentes actions, cliquez sur le bouton « Appliquer » situé en bas de l'écran.

En cas de demande de correction du sujet, un courriel est automatiquement envoyé au rédacteur pour l'en informer.

Le sujet passe alors automatiquement à l'état « A corriger » dans l'écran « Mes sujets » du rédacteur et passe en mode « hors campagne ».

| ld               | Sujet                                                                                                    | Confidentiel | Etat                 | Actions |           |
|------------------|----------------------------------------------------------------------------------------------------|--------------|----------------------|---------|-----------|
| 2 <sup>(*)</sup> | Impact du groupement myristoyl de la protéine Pr55Gag du VIH-1 sur son interaction<br>avec l'ARN génomique, et étude structurale de ce complexe par cryo-microscopie<br>électronique et/ou cristallographie. | Non          | A corriger (Dir. UR) | PDF     | Bupprimer |

Une fois la correction effectuée, le rédacteur soumet à nouveau le sujet après avoir coché la case « J'ai pris connaissance de la demande de correction effectuée par la Directrice (ou le Directeur) de mon Unité de Recherche ».

Validation

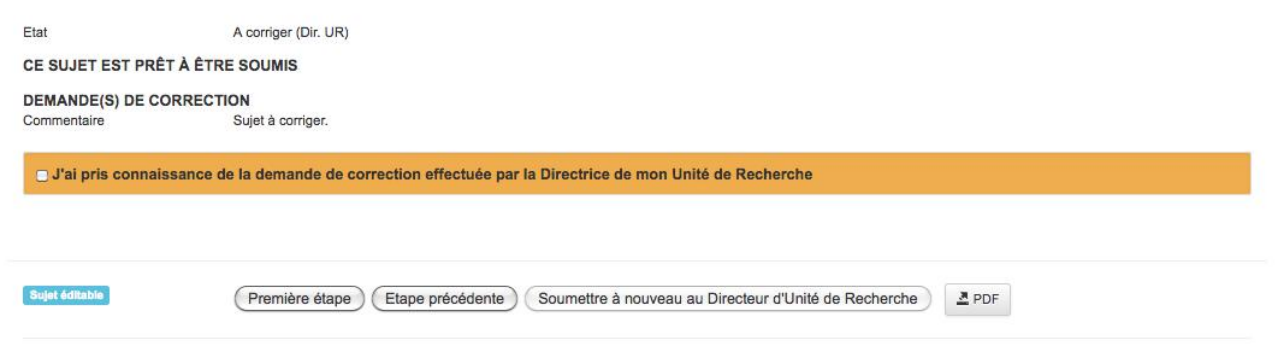

#2 - Etape : 9 sur 9 - Date limite de soumission : 31 octobre 2016 - Sujet : Impact du groupement myristoyl de la protéine Pr55Gag du VIH-1 sur son interaction avec l'ARN génomique, et étude structurale de ce complexe par cryo-microscopie électronique et/ou cristallographie. - Etat : A corriger (Dir. UR)

Après cette nouvelle soumission, l'écran suivant présente le contenu du message qui a été envoyé au Directeur de l'Unité de Recherche et dont le rédacteur a reçu une copie.

| s'il y a lieu au Direct | teur de thèse)                                                                                                  |
|-------------------------|----------------------------------------------------------------------------------------------------|
| essage envoyé au        | Directeur d'Unité de recherche                                                                                  |
|                         |                                                                                                    |
| c                       | to particular the second second second second second second second second second second second second second se |
| ujet                    | [Sujets de thèses-PREPROD]Sujet #2 correction faite par l'éditeur                                               |
| essage                  |                                                                                                    |
|                         | Destinataire(s) en copie de ce courriel :                                                                       |
|                         | Mme ,                                                                                                    |
|                         | La proposition de sujet corrigée n°2 vient d'être déposée le 13 octobre 2016 16:15 par M.                       |
|                         | Il vous appartiendra de valider ce projet dans les meilleurs délais.                                            |
|                         | Cordialement,                                                                                                   |
|                         | Le directeur de l'Ecole Doctorale<br>ED 414: Sciences de la Vie et de la Santé                                  |
|                         | Lien pour se connecter à l'application Sujets de thèses :                                                       |
|                         | CC recipients for this topic :                                                                                  |
|                         | Dear Ms.                                                                                                    |
|                         | Correction of topic No. 2 has just been submitted at Oct. 13, 2016, 4:15 p.m. by Mr.                            |
|                         | You'll have to validate this topic proposal as soon as possible.                                                |
|                         | Best regards,                                                                                                   |
|                         | Doctoral School director<br>ED 414: Sciences de la Vie et de la Santé                                           |
|                         | Link to connect to application ThesisProjects :                                                                 |
|                         |                                                                                                    |
|                         |                                                                                                    |
|                         |                                                                                                    |

Retourner à Mes sujets

Le Directeur de l'Unité de Recherche prend connaissance des modifications effectuées à sa demande et saisit sa décision.

Si le sujet est validé, le rédacteur reçoit automatiquement un mail l'en informant.

Le sujet passe alors automatiquement à l'état « Validé» dans l'écran « Mes sujets » du rédacteur.

| Modifier mes sujets |                                                                                                    |              |                  |                 |  |  |  |
|---------------------|----------------------------------------------------------------------------------------------------|--------------|------------------|-----------------|--|--|--|
| Id                  | Sujet                                                                                                    | Confidentiel | Etat             | Actions         |  |  |  |
| 2(*)                | Impact du groupement myristoyl de la protéine Pr55Gag du VIH-1 sur son interaction<br>avec l'ARN génomique, et étude structurale de ce complexe par cryo-microscopie<br>électronique et/ou cristallographie. | Non          | Validé (Dir. UR) | PDF 🛱 Supprimer |  |  |  |

(\*)Sujet hors campagne

Le sujet ne peut plus être modifié. Il peut uniquement être consulté.

Sur le dernier onglet de la saisie d'un sujet (onglet « Validation »), l'état du sujet est maintenant validé et la soumission n'est plus possible.

# Validation Etat Validé (Dir. UR) CE SUJET A ÉTÉ VALIDÉ PAR LE DIRECTEUR D'UNITÉ DE RECHERCHE INFORMATION(S) Sujet en fecture seule Première étape Etape précédente Soumission non disponible

#2 - Etape : 9 sur 9 - Date limite de soumission : 31 octobre 2016 - Sujet : Impact du groupement myristoyl de la protéine Pr55Gag du VIH-1 sur son interaction avec l'ARN génomique, et étude structurale de ce complexe par cryo-microscopie électronique et/ou cristallographie. - Etat : Validé (Dir. UR)

### 7 Vérification des sujets (Secrétaire Ecole Doctorale)

### 7.1 Vérification des sujets

Seuls les sujets qui ont été validés par les Directeurs d'Unités de Recherche apparaissent sur cet écran.

La secrétaire de l'Ecole Doctorale vérifie que les rédacteurs des sujets ont saisi correctement les différents éléments demandés et émet un avis défavorable pour les sujets ne remplissant pas les conditions requises.

Le contrôle concernant le fond du sujet ayant déjà été effectué préalablement par le Directeur de l'Ecole Doctorale, le présent contrôle concerne uniquement les éléments annexes. Le nombre d'avis défavorables devrait donc être assez faible.

| SUJETS DE THÈSES          |                |                |              |              |                 |           |              |   |   |             |
|---------------------------|----------------|----------------|--------------|--------------|-----------------|-----------|--------------|---|---|-------------|
| Mes sujets                | Vue d'ensemble | Vérifications- | Affectations | Publications | Tableau de bord | Campagne- | Endossement- | - | - | Déconnexion |
| Composition des<br>Sujets |                | es équipes     |              |              |                 |           |              |   |   |             |

### Vérifications des sujets préalablement à l'affectation des rapporteurs

| / Titre                       | Unité de Recherche                                               | Directeur de thèse                                    | Vérifications                                     | Commentaire                                                                                                    |
|-------------------------------|------------------------------------------------------------------|-------------------------------------------------------|---------------------------------------------------|----------------------------------------------------------------------------------------------------|
| #2 - Impact of complexe parts | du groupement myristoyl de la<br>Ir cryo-microscopie électroniqu | protéine Pr55Gag du VIH-<br>e et/ou cristallographie. | sur son interaction avec                          | c l'ARN génomique, et étude structural                                                                                                    |
|                               |                                                                  |                                                       |                                                   | Contraction of the second second se |
|                               | UPR9002                                                          | 1000 U.S. 1000                                        | O En attente                                      | Informations à compléter.                                                                                                    |
|                               | UPR9002                                                          | And Constraints                                       | <ul> <li>En attente</li> <li>Favorable</li> </ul> | Informations à compléter.                                                                                                    |

En cliquant sur le titre d'un sujet, on obtient son descriptif ainsi que l'accès au fichier pdf récapitulatif.

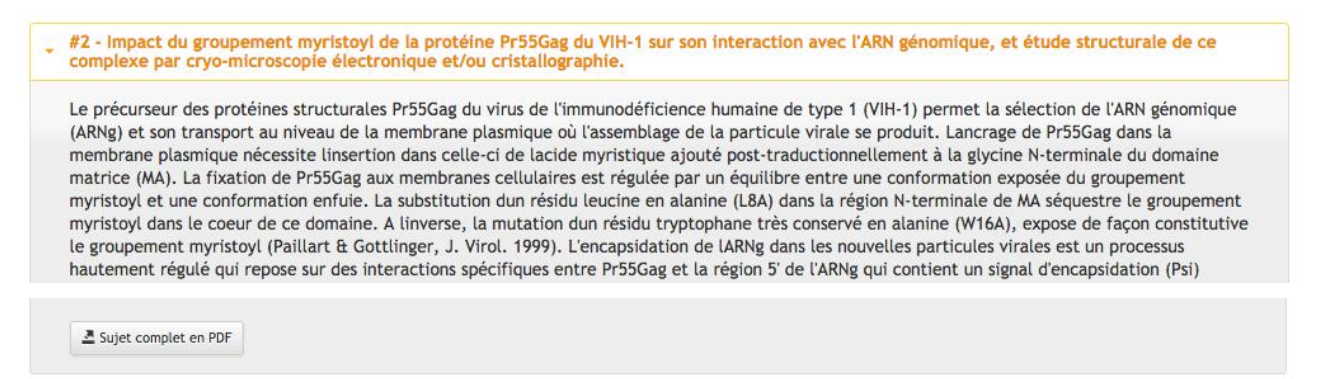

Après vérification, la secrétaire émet un avis favorable ou défavorable en cliquant sur le bouton radio correspondant. Dans le cas d'un avis défavorable, un commentaire doit obligatoirement être saisi.

La validation s'effectue ensuite en cliquant sur le bouton « Appliquer » situé en bas d'écran.

L'émission d'un avis défavorable, qui nécessite donc une correction du sujet, déclenche automatiquement l'envoi d'un mail au rédacteur pour l'en informer.

Une fois la correction effectuée, le rédacteur soumettra le sujet à l'Ecole Doctorale après avoir coché la case « J'ai pris connaissance de la (des) demande(s) de correction(s) effectuée(s) par l'Ecole Doctorale».

### Validation

| A corriger (Ecole Doctorale)                                                                       |  |  |  |  |  |  |  |
|----------------------------------------------------------------------------------------------------|--|--|--|--|--|--|--|
| E SUJET PEUT ÊTRE SOUMIS MAIS IL CONTIENT ENCORE UN OU DES AVERTISSEMENTS                          |  |  |  |  |  |  |  |
| TION(S) ÉMISE(S) PAR L'ECOLE DOCTORALE<br>Informations à compléter.                                |  |  |  |  |  |  |  |
| □ J'ai pris connaissance de la(des) demande(s) de correction(s) effectuée(s) par l'Ecole Doctorale |  |  |  |  |  |  |  |
|                                                                                                    |  |  |  |  |  |  |  |
| Première étape Etape précédente Soumettre à l'Ecole Doctorale                                      |  |  |  |  |  |  |  |
|                                                                                                    |  |  |  |  |  |  |  |

#2 - Etape : 9 sur 9 - Date limite de soumission : 31 octobre 2016 - Sujet : XXXXX du groupement myristoyl de la protéine Pr55Gag du VIH-1 sur son interaction avec l'ARN génomique, et étude structurale de ce complexe par cryo-microscopie électronique et/ou cristallographie. - Etat : A corriger (Ecole Doctorale)

### 7.2 Vérification de la composition des équipes

Sont listés ici les sujets pour lesquels le(s) rédacteur(s) a(ont) modifié manuellement la composition de l'équipe. La secrétaire peut corriger ces chiffres soit manuellement, soit en recopiant les chiffres calculés lors de la saisie du sujet ou ceux existant dans la base de données à ce moment-là.

| SUJETS DE THÈSES |                |                |              |              |                 |           |              |   |             |  |
|------------------|----------------|----------------|--------------|--------------|-----------------|-----------|--------------|---|-------------|--|
| Mes sujets       | Vue d'ensemble | Vérifications- | Affectations | Publications | Tableau de bord | Campagne- | Endossement- | - | Déconnexion |  |
|                  |                | Composition de | es équipes   |              |                 |           |              |   |             |  |

Sujets pour lesquels le rédacteur a modifié manuellement la composition d'équipe(\*1)

Ecole(s) Doctorale(s) : ED414

Equipe Ludes - Strasbourg

| Catégorie                | En base de données  | Calculé lors de la saisie du sujet | Saisi manuellement <sup>(*3)</sup> |
|--------------------------|---------------------|------------------------------------|------------------------------------|
| Mis à jour le :          | 11/01/2017 02:32:01 | 11/01/2017 02:32:01                | 11/01/2017 16:34:2                 |
|                          | (*2)                | (*2)                               |                                    |
| Chercheurs :             | 0                   | 0                                  | 0                                  |
| Enseignants chercheurs : | 1                   | 1                                  | 2 **                               |
| Biatss/ITA :             | 0                   | 0                                  | 0                                  |
| Doctorants :             | 1                   | 1                                  | 1                                  |
| Post-doctorants :        | 0                   | 0                                  | 0                                  |
| Autres :                 | 0                   | 0                                  | 0                                  |
|                          |                     |                                    |                                    |
|                          | 2                   | 2                                  | 3                                  |

Informations

(\*1)Non affiché

Ne sont pas affiché() le(s) sujet(s) dont la composition de l'équipe ne comporte pas de différence avec la base de données, ou avec les valeurs calculées

(\*2)Copier les valeurs vers la colonne 'Saisi manuellement'

Utilisez le bouton ci-contre >> pour copier le contenu de la colonne courante vers la colonne 'Saisi manuellement'

(\*3)Marques

+ : diffère de la valeur en base de données

\* : diffère de la valeur calculée

La secrétaire peut également télécharger un fichier excel récapitulatif pour l'ensemble des sujets afin d'avoir une vue exhaustive.

### 8 Affectation des sujets aux rapporteurs (experts) pour évaluation (Secrétaire Ecole Doctorale)

Suite à la phase de vérification, la secrétaire de l'Ecole Doctorale peut maintenant affecter les sujets aux rapporteurs internes ou externes à l'établissement pour expertise.

| SUJETS DE THÈSES                                                                                                    |                                                                                                    | - 27.                                           |
|----------------------------------------------------------------------------------------------------|----------------------------------------------------------------------------------------------------|-------------------------------------------------|
| Mes sujets Vue d'ensemble Vérifications Affectations Publications Tables                                                                                                    | au de bord Campagne- Endossement-                                                                                                    | Déconnexion                                     |
| Affectations des rapporteurs<br>Ecole Doctorale :<br>ED 414: Sciences de la Vie et de la Santé :<br>Actions :<br>• Affecter un ou plusieurs sujets à un rapporteur donné                                                                                                    |                                                                                                    |                                                 |
| <ul> <li>Affecter un ou plusieurs rapporteurs à un sujet donné</li> <li>Valider les affectations de sujets (un courrier sera envoyé aux rapporteurs conce</li> <li>Retransmettre un courriel au rapporteur sélectionné</li> <li>Information :</li> <li>Sélectionnez un rapporteur et affectez-lui un ou plusieurs des sujets listés à gauche de l'é</li> </ul> | rnés)<br>cran                                                                                                    |                                                 |
| Sujet(s) en attente :<br>#4-Sujet3 [Rapporteurs:0]                                                                                                    | Affectation(s) liée(s) au rapporteur sélectionné                                                                                            | Ajouter affectation(s) Supprimer affectation(s) |
|                                                                                                    | Recherche par nom :<br>2 caractères minimum<br>Rapporteurs retenus par l'Ecole Doctorale :                                                  | (Ajout rapporteur par nom)                      |
|                                                                                                    |                                                                                                    | Ajout rapporteur externe Supprimer rapporteur   |
| <sup>(*)</sup> Sujet hors campagne <sup>(**)</sup> Date de fin d'expertise dépassée, le sujet passera en 'Hors session' si vous validez l'affectation <sup>(***)</sup> Il n'y a pas de date d'expertise paramétrée pour l'Unité de Recherche<br>Envoi des courriels aux rapporteurs                                                                            | <sup>(7)</sup> Rapporteur externe                                                                                                    |                                                 |
| Edition des affectations                                                                                                    |                                                                                                    |                                                 |
| Autres éditions                                                                                                    | Options des autres éditions                                                                                                    |                                                 |
| Acapitulatif des affectations par structure (PDF)                                                                                                    | Afficher les sous-titres     Afficher les commentaires des rapporteurs                                                                      |                                                 |
| A Récapitulatif des affectations par rapporteur (PDF)                                                                                                    | <ul> <li>□ Afficher les Unités de Recherche sans rapporteur</li> <li>☑ Ne pas répéter l'intitulé si l'Ecole doctorale est unique</li> </ul> |                                                 |

### 8.1 Généralités

Il faut en premier lieu choisir une action à effectuer en cliquant sur un des boutons radio situés en haut d'écran. Il y a quatre actions possibles :

Affecter un ou plusieurs sujets à un rapporteur donné

Affecter un ou plusieurs rapporteurs à un sujet donné

Valider les affectations de sujets (envoi d'un courriel aux rapporteurs concernés)

Retransmettre un courriel au rapporteur sélectionné

| Sujet(s) en attente :                                                                                       | > SUJETS                                                                                               | Affectation(s) liée(s) au rapporteur sélectionné |                                                  |
|----------------------------------------------------------------------------------------------------|----------------------------------------------------------------------------------------------------|--------------------------------------------------|--------------------------------------------------|
| #4-Sujet3 [Rapporteurs:0]                                                                                   |                                                                                                    |                                                  | Ajouter affectation(s)                           |
|                                                                                                    |                                                                                                    |                                                  | Supprimer affectation(s)                         |
|                                                                                                    | RAPPORTEURS -                                                                                          | Recherche par nom :<br>2 caractères minimum      | (Ajout rapporteur par nom)                       |
|                                                                                                    |                                                                                                    | Rapporteurs retenus par l'Ecole Doctorale :      | Ajout rapporteur externe<br>Supprimer rapporteur |
| (*)Sujet hors campagne<br>(**)Date de fin d'expertise dépassée,<br>(***)Il n'y a pas de date d'expertise pa | le sujet passera en 'Hors session' si vous validez l'affectation<br>ramétrée pour l'Unité de Recherche | (*)Rapporteur externe                            |                                                  |

Envoi des courriels aux rapporteurs

### 8.1.1 Les sujets en attente d'affectation

Les sujets en attente d'affectation sont listés dans le cadre « Sujets en attente » sur la partie gauche de l'écran.

Sont affichés : l'identifiant du sujet, son titre et le nombre de rapporteurs auxquels le sujet a été affecté.

Des astérisques peuvent donner un certain nombre d'indications supplémentaires :

Un astérique (\*) signifie que le sujet est « hors campagne »

Deux astériques (\*\*) signifient que la date de fin d'expertise est dépassée et que le sujet passera en « hors session » si l'affectation est validée

Trois astériques (\*\*\*) signifient qu'il n'y a pas de date d'expertise paramétrée pour l'Unité de Recherche

### 8.1.2 Les rapporteurs

Les rapporteurs sont listés dans le cadre « Rapporteurs retenus par l'Ecole Doctorale » sur la partie droite de l'écran. Les rapporteurs externes (à l'établissement) sont identifiés par un astérique (\*). Pour chaque rapporteur, on mentionne le nombre de sujets qui lui ont été affectés.

Si un rapporteur n'apparaît pas dans la liste des rapporteurs retenus, il peut y être rajouté :

Rapporteur interne : effectuer une recherche par nom, sélectionner la personne dans la liste et valider en cliquant sur le bouton « Ajout rapporteur par nom ».

Rapporteur externe : il est possible d'en ajouter en cliquant sur le bouton « Ajout rapporteur externe ». Un formulaire permet de saisir les principales informations le concernant.

| SU                            | JETS DE THÈS   | ES              |              |              |                 |           |              | · |             |
|-------------------------------|----------------|-----------------|--------------|--------------|-----------------|-----------|--------------|---|-------------|
| Mes sujets                    | Vue d'ensemble | Vérifications   | Affectations | Publications | Tableau de bord | Campagne- | Endossement- |   | Déconnexion |
| Ajout d'un rapporteur externe |                |                 |              |              |                 |           |              |   |             |
|                               |                |                 | Civilité :   |              |                 |           |              |   |             |
|                               |                |                 | Nom:         |              |                 |           |              |   |             |
|                               |                |                 | Prénom :     |              |                 |           |              |   |             |
|                               |                |                 | Courriel :   |              |                 |           |              |   |             |
|                               | Télépho        | ne (ex: +33 368 | 3 54321) :   |              |                 |           |              |   |             |
|                               |                |                 | A            | opliquer     |                 |           |              |   |             |

### 8.2 Action 1 : Affecter un ou plusieurs sujets à un rapporteur donné

On sélectionne un rapporteur et un ou plusieurs sujets dans la liste des sujets en attente puis on valide en cliquant sur le bouton « Ajouter affectation(s) ». Le ou les sujets affectés apparaissent alors dans le cadre « Affectation(s) liée(s) au rapporteur sélectionné ».

| Sujet(s) en attente :     | Affectation(s) liée(s) au rapporteur sélectio | onné                     |
|---------------------------|-----------------------------------------------|--------------------------|
| #4-Sujet3 [Rapporteurs:1] | #4-Sujet3                                     | Ajouter affectation(s)   |
|                           |                                               | Supprimer affectation(s) |
|                           |                                               |                          |
|                           | Recherche par nom :                           |                          |
|                           | 2 caractères minimum                          | Ajout rapporteur par nom |
|                           | Rapporteurs retenus par l'Ecole Doctorale     | :                        |
|                           | (*) [Sujets:0]<br>[Sujets:1]                  | Ajout rapporteur externe |
|                           |                                               | Supprimer rapporteur     |
|                           |                                               |                          |
|                           |                                               |                          |
| (*)Sujet hors campagne    |                                               |                          |

(\*\*)Date de fin d'expertise dépassée, le sujet passera en 'Hors session' si vous validez l'affectation (\*)Rapporteur externe

(\*\*\*)II n'y a pas de date d'expertise paramétrée pour l'Unité de Recherche

On peut égalemet supprimer une affectation en cliquant sur le nom du rapporteur et en sélectionnant le sujet concerné dans le cadre « Affectation(s) liée(s) au rapporteur sélectionné » puis valider en cliquant sur le bouton « Supprimer l'affectation ».

### 8.3 Action 2 : Affecter un ou plusieurs rapporteurs à un sujet donné

On sélectionne un sujet et un ou plusieurs rapporteurs puis on valide en cliquant sur le bouton « Ajouter affectation(s) ». Le ou les rapporteurs au(x)quel(s) on a affecté le sujet apparaissent alors dans le cadre « Affectation(s) liée(s) au sujet sélectionné ».

| 4-Sujet3 [Rapporteurs:1] | WOMMEL THEOLOGY                             | Ajouter affectation(s)    |
|--------------------------|---------------------------------------------|---------------------------|
|                          |                                             | (Supprimer affectation(s) |
|                          | Recherche par nom :<br>2 caractères minimum | Ajout rapporteur par nom  |
|                          | Rapporteurs retenus par l'Ecole Doctorale : |                           |
|                          | (*) [Sujets:0]<br>[Sujets:1]                | Ajout rapporteur externe  |
|                          |                                             | Supprimer rapporteur      |
|                          |                                             |                           |
|                          |                                             |                           |

(\*\*\*)Il n'y a pas de date d'expertise paramétrée pour l'Unité de Recherche

On peut également supprimer une affectation en cliquant sur le sujet et en sélectionnant le rapporteur concerné dans le cadre « Affectation(s) liée(s) au sujet sélectionné » puis valider en cliquant sur le bouton « Supprimer l'affectation ».

### 8.4 Action 3 : Valider les affectations de sujets (envoi d'un courriel aux rapporteurs concernés)

Une fois les affectations des sujets effectuées, on passe à la phase de validation qui va déclencher l'envoi automatique d'un courriel à chaque rapporteur pour le(s) prévenir qu'il(s) doit(doivent) procéder à l'évaluation des sujets.

Pour cela, il faut sélectionner les sujets concernés dans la liste puis cliquer sur le bouton « Envoi des courriels aux rapporteurs ». S'il s'agit d'un rapporteur externe, une procédure de connexion contenant les identifiants lui est également envoyée par mail.

**Attention** : Cette action est irréversible et ne doit être effectuée que lorsque les affectations sont définitives.

**Remarque** : dès qu'une affectation de sujet est validée, le sujet disparait de la liste des sujets en attente.

Suite à cette action, un message récapitulatif apparaît, listant le ou les rapporteurs concernés et l'identifiant du ou des sujets.

| Courriel(s) en     | voyé(s) au(x) expert(s) suivant(s) : |
|--------------------|--------------------------------------|
| - 70, 70, 91, 191, | => #4                                |
| -                  | => #4                                |
| externe(s) sur     | vani(s).                             |
| -                  |                                      |
|                    |                                      |
|                    |                                      |

### 8.5 Action 4 : Retransmettre un courriel au rapporteur sélectionné

Si l'on souhaite transmettre à nouveau un courriel à un rapporteur, il faut en sélectionner un dans la liste et cliquer sur le bouton « Envoi des courriels aux rapporteurs ».

### 8.6 Edition des affectations et autres éditions

| Edition des affectations                                          |                                                                                                    |
|-------------------------------------------------------------------|----------------------------------------------------------------------------------------------------|
| Z Extraction des associations entre sujets et rapporteurs (Excel) |                                                                                                    |
| Autres éditions                                                   | Options des autres éditions                                                                                                    |
| Z Récapitulatif des affectations par structure (PDF)              | <ul> <li>Afficher les sous-titres</li> <li>Afficher les commentaires des rapporteurs</li> </ul>                                         |
| Z Récapitulatif des affectations par rapporteur (PDF)             | <ul> <li>Afficher les Unités de Recherche sans rapporteur</li> <li>Ne pas répéter l'intitulé si l'Ecole doctorale est unique</li> </ul> |

En bas d'écran, on peut télécharger différents documents récapitulatifs :

Un fichier Excel listant l'ensemble des sujets et des rapporteurs associés ainsi que différentes informations relatives à l'expertise du sujet (état de l'expertise, note attribuée, commentaire du rapporteur, ...)

Un récapitulatif des affectations par structure (au format pdf)

Un récapitulatif des affectations par rapporteur (au format pdf)

Pour les récapitulatifs au format pdf, différentes options d'éditions sont proposées :

Afficher les sous-titres

Afficher les commentaires des rapporteurs

Afficher les Unités de Recherche sans rapporteur

Ne pas répéter l'intitulé si l'Ecole Doctorale est unique

### 9 Evaluation des sujets par les rapporteurs (expertise)

Les rapporteurs vont maintenant pouvoir prendre connaissance du ou des sujets pour lesquels leur avis en tant qu'expert est sollicité. Ils peuvent être internes ou externes à l'établissement.

### 9.1 Connexion à l'application

Le rapporteur interne (personnel de l'établissement) se connecte à l'application avec ses identifiants de l'ENT.

Le rapporteur externe se connecte à l'application avec les identifiants qu'il a reçu par courriel.

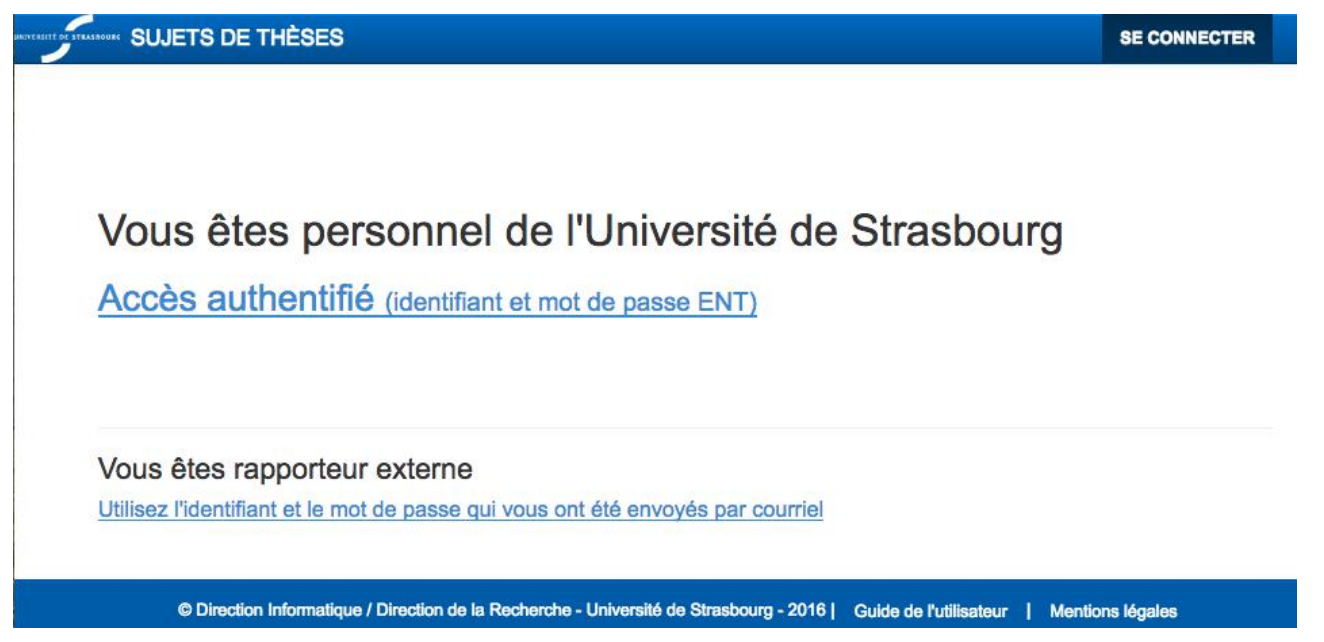

### 9.1 Evaluation

À partir du menu « Évaluer », les rapporteurs accèdent à la liste des sujets qu'ils doivent expertiser.

| Sujet(s          | s) à évalu                          | ier                                                  |                                                                        |                           |                             |                                                       |
|------------------|-------------------------------------|------------------------------------------------------|------------------------------------------------------------------------|---------------------------|-----------------------------|-------------------------------------------------------|
| n° / Titre       | Unité de<br>Recherche               | Directeur de thèse                                   | Evaluer                                                                | Note                      | Commentaire (obligatoire)   | Rapport (obligatoire)                                 |
| • #4 - Si        | ujet3                               |                                                      |                                                                        |                           |                             |                                                       |
|                  | ED414 /<br>UPR9002                  | No. 47<br>Anto Collectoria                           | <ul> <li>En attente</li> <li>Favorable</li> <li>Défavorable</li> </ul> | Non noté 🛟                |                             | Parcourir Aucun fichier sélectionné.<br>(obligatoire) |
| #2 - In<br>compl | npact du groupe<br>exe par cryo-mic | ment myristoyl de la pro<br>croscopie électronique e | otéine Pr55Gag du<br>et/ou cristallograph                              | VIH-1 sur son int<br>iie. | eraction avec l'ARN génomiq | ue, et étude structurale de ce                        |
|                  | ED414 /<br>UPR9002                  |                                                      | <ul> <li>En attente</li> <li>Favorable</li> <li>Défavorable</li> </ul> | Non noté 🛟                |                             | Parcourir Aucun fichier sélectionné.<br>(obligatoire) |
| Appliquer        | )                                   |                                                      |                                                                        |                           |                             |                                                       |

### En cliquant sur le titre d'un sujet, on obtient son descriptif ainsi que l'accès au fichier pdf récapitulatif.

| • | #2 - Impact du groupement myristoyl de la protéine Pr55Gag du VIH-1 sur son interaction avec l'ARN génomique, et étude structurale de ce<br>complexe par cryo-microscopie électronique et/ou cristallographie.                                                                                                    |
|---|----------------------------------------------------------------------------------------------------|
|   | Le précurseur des protéines structurales Pr55Gag du virus de l'immunodéficience humaine de type 1 (VIH-1) permet la sélection de l'ARN génomique (ARNg) et son transport au niveau de la membrane plasmique où l'assemblage de la particule virale se produit. Lancrage de Pr55Gag dans la membrane plasmique nécessite linsertion dans celle-ci de lacide myristique ajouté post-traductionnellement à la glycine N-terminale du domaine             |
|   | matrice (MA). La fixation de Pr55Gag aux membranes cellulaires est régulée par un équilibre entre une conformation exposée du groupement<br>myristoyl et une conformation enfuie. La substitution dun résidu leucine en alanine (L8A) dans la région N-terminale de MA séquestre le groupement<br>myristoyl dans le coeur de ce domaine. A linverse, la mutation dun résidu tryptophane très conservé en alanine (W16A), expose de façon constitutive |
|   | le groupement myristoyl (Paillart & Gottlinger, J. Virol. 1999). L'encapsidation de lARNg dans les nouvelles particules virales est un processus hautement régulé qui repose sur des interactions spécifiques entre Pr55Gag et la région 5' de l'ARNg qui contient un signal d'encapsidation (Psi)                                                                                                    |

#### Après avoir pris connaissance du sujet, l'expert procède à son évaluation en ligne.

| #2 - Impact du groupement | t myristoyl de la protéine Pr55Gag du                                  | VIH-1 sur son interaction avec l'ARN génom | ique, et étude structurale de ce                       |
|---------------------------|------------------------------------------------------------------------|--------------------------------------------|--------------------------------------------------------|
| complexe par cryo-microso | copie électronique et/ou cristallograph                                | nie.                                       |                                                        |
| ED414 /<br>UPR9002        | <ul> <li>En attente</li> <li>Favorable</li> <li>Défavorable</li> </ul> | Non noté 🔹<br>Non noté<br>A<br>B<br>C<br>D | Parcourir) Aucun fichier sélectionné.<br>(obligatoire) |

(Appliquer)

Il émet un avis favorable ou défavorable en sélectionnant le bouton radio adéquat, attribue une note s'il le souhaite et saisit obligatoirement un commentaire.

Suivant l'Ecole Doctorale, il devra également fournir un rapport détaillé de son évaluation (au format pdf uniquement) qu'il déposera sur le site en cliquant sur « Parcourir » pour sélectionner le fichier sur son poste.

Il faut ensuite valider les opérations effectuées en cliquant sur le bouton « Appliquer » situé en bas d'écran.

Après expertise, l'évaluation du sujet n'est plus éditable mais on peut consulter le rapport d'expertise associé.

| SUJ               | ETS DE THÈSES                                 | Mes sujets                   | Vue d'ensemble                        | Evaluer                   | Endossement-      | ROMIEU P.+       | Déconnexion                       |                          |
|-------------------|-----------------------------------------------|------------------------------|---------------------------------------|---------------------------|-------------------|------------------|-----------------------------------|--------------------------|
| Sujet(s           | ) à évaluer                                   |                              |                                       |                           |                   |                  |                                   |                          |
| n° / Titre        | Unité de Recherche                            | Directe                      | eur de thèse                          | Evaluer                   |                   | Note             | Commentaire (obligatoire)         | Rapport<br>(obligatoire) |
| #2 - Im<br>comple | pact du groupement i<br>exe par cryo-microsco | nyristoyl de<br>pie électron | la protéine Pr55<br>ique et/ou crista | Gag du VIH<br>Ilographie. | -1 sur son intera | action avec I'Al | RN génomique, et étude structural | e de ce                  |
|                   | ED414 / UPR9002                               | 10000                        |                                       | ) En at                   | tente             | A ‡              | Avis favorable                    | PDF                      |
|                   |                                               |                              |                                       | O Défav                   | orable            |                  |                                   |                          |
|                   |                                               |                              |                                       |                           |                   |                  | <i>h</i>                          |                          |
| Appliquer         |                                               |                              |                                       |                           |                   |                  |                                   |                          |

## **10** Retours d'expertises et publications (Secrétaire Ecole Doctorale)

### **10.1**Suivi des expertises

La secrétaire de l'Ecole Doctorale peut suivre l'évolution de l'état des expertises d'un sujet sur l'écran « Vue d'ensemble ».

Elle sélectionne l'Unité de Recherche concernée dans le menu déroulant.

Si elle souhaite vérifier quels sujets ont été expertisés elle choisi l'état « Expertisé ».

Dans le cas où un sujet doit être expertisé par plusieurs rapporteurs et qu'il n'apparaît pas à l'état « Expertisé », elle peut choisir l'état « Affecté à plusieurs rapporteurs ».

| SUJETS DI  | E THÈSES       |               |              |              |                 |           |             |
|------------|----------------|---------------|--------------|--------------|-----------------|-----------|-------------|
| Mes sujets | Vue d'ensemble | Vérifications | Affectations | Publications | Tableau de bord | Campagne- | Déconnexion |

### Vue d'ensemble

| Ecole Doctorale :                            | ED 414: Sciences de la Vie et de la Santé            |                   |                     |                               |
|----------------------------------------------|------------------------------------------------------|-------------------|---------------------|-------------------------------|
| Unité de recherche :                         | UPR9002 : IBMC - Architecture et Réactivité de l'ARN |                   | \$                  |                               |
| Etat :                                       | Affecté à plusieurs rapporteurs  (*) Etat final      |                   |                     |                               |
| Masquer les états<br>dupliqués consécutifs : |                                                      |                   |                     |                               |
|                                              |                                                      |                   |                     |                               |
|                                              |                                                      | Passer à l'é      | tat <sup>(**)</sup> |                               |
| Mes sujets                                   |                                                      | Rédaction<br>(*1) | Expertisé<br>(*2)   | Rejeté par<br>I'ED<br>(*)(*3) |
|                                              |                                                      |                   |                     |                               |

|                                                                                                    |                                                                                                    | Passer à l'état <sup>(**)</sup> |                   |                               |  |  |
|----------------------------------------------------------------------------------------------------|----------------------------------------------------------------------------------------------------|---------------------------------|-------------------|-------------------------------|--|--|
| Unité de recherche "UPR9002 : IBMC - Architecture et Réactivité de l'ARN"                                                 |                                                                                                    | Rédaction<br>(*1)               | Expertisé<br>(*2) | Rejeté par<br>l'ED<br>(*)(*3) |  |  |
| - #2 "Impact du groupement myristoyl de la protéine l<br>génomique, et étude structurale de ce complexe par cryo-microsco | Pr55Gag du VIH-1 sur son interaction avec l'ARN<br>pie électronique et/ou cristallographie."<br>Affecté à plusieurs rapporteurs | ]0                              | •••               | 0                             |  |  |
| - #4 "Sujet3"                                                                                                    | Affecté à plusieurs rapporteurs                                                                                                 | 0                               |                   |                               |  |  |

Elle clique ensuite sur le titre du sujet pour vérifier quel rapporteur a déjà expertisé le sujet.

|  | cté à plusieurs rapporteurs | Affec                                       | i yo microsco,               | r complexe pur ci           | turute de ce                                     | erade salae         | inque, et       | Berloi    |
|--|-----------------------------|---------------------------------------------|------------------------------|-----------------------------|--------------------------------------------------|---------------------|-----------------|-----------|
|  | Concours <sup>(*4)</sup>    | Commentaires                                | 'Hors<br>campagne'<br>activé | Date et heure               | Etat cible                                       | Etat<br>source      | Editeur<br>réel | Rédacteur |
|  |                             | [/ , ]<br>noms des rapporteurs              | [                            | 19 octobre 2016<br>10:59:16 | Affecté à<br>plusieurs<br>rapporteurs<br>(🖎) (🖎) | Vérifié par<br>l'ED | 80710<br>1.     |           |
|  | résultat de l'expertise     | [Avis favorable][Note: A]<br>Avis favorable |                              | 19 octobre 2016<br>13:42:25 | Affecté à plusieurs                              | Affecté à plusieurs | inima<br>A.     |           |

Si elle souhaite déjà prendre connaissance du rapport d'expertise de ce rapporteur, elle doit passer par le menu « Endossement » et endosser le rôle du rapporteur.

### 10.2 Récupération des rapports d'expertise

Quand un sujet a été expertisé par l'ensemble des rapporteurs, il apparaît automatiquement dans l'écran « Publications ».

| etours d'exp                                                                                                    | ertises et                                                                                                    | publica                                                                                       | tions                                                                 |                                                            |                                      |                           |                                   |               |            |
|----------------------------------------------------------------------------------------------------|----------------------------------------------------------------------------------------------------|-----------------------------------------------------------------------------------------------|-----------------------------------------------------------------------|------------------------------------------------------------|--------------------------------------|---------------------------|-----------------------------------|---------------|------------|
|                                                                                                    |                                                                                                    | publice                                                                                       |                                                                       |                                                            |                                      |                           |                                   |               |            |
| dition des affectations :                                                                                                    | Extraction des as                                                                                                    | sociations entre si                                                                           | ujets et rapporteurs                                                  | (Excel)                                                    |                                      |                           |                                   |               |            |
| cole Doctorale :                                                                                                    | ED 414: Sciences                                                                                                    | de la Vie et de                                                                               |                                                                       |                                                            |                                      |                           |                                   |               |            |
| Inité de recherche :                                                                                                    | Choisissez                                                                                                    |                                                                                               |                                                                       |                                                            |                                      |                           |                                   | \$            |            |
| iltrer sur l'état :                                                                                                    | Choisissez                                                                                                    |                                                                                               |                                                                       | Filtrer                                                    | sur le concours :                    | Choisissez                | ¢                                 | \$            |            |
| ocher les sujets à<br>ublier :                                                                                                    | Choisissez                                                                                                    | \$                                                                                            |                                                                       |                                                            |                                      |                           |                                   |               |            |
| éplier tous les sujets :                                                                                                    | Non                                                                                                    |                                                                                               |                                                                       |                                                            |                                      |                           |                                   |               |            |
| iujet(s) publiable(s)<br>Id du sujet - Unité de recherche                                                                                                    | Correction<br>demandée<br>après<br>expertise<br>('1)                                                                                                 | Publier <sup>(*2)</sup><br>(date<br>prévue pour<br>la<br>publication)                         | Rejeter <sup>(*3)</sup>                                               | Sélectionné<br>au<br>concours<br>(°a)                      | Contrat<br>doctoral<br>obtenu        |                           |                                   |               |            |
| UMR7156 -                                                                                                    | - #14 "ftftf"                                                                                                    |                                                                                               |                                                                       |                                                            |                                      | ✓ (15/10/2016)            | 8                                 | 0             |            |
| UPR9002 -                                                                                                    |                                                                                                    | - #4 "Sujet                                                                                   | 3"                                                                    |                                                            |                                      | (15/11/2016)              | <b></b>                           | 0             |            |
| . sujet(s) : 2                                                                                                    |                                                                                                    |                                                                                               |                                                                       |                                                            | 0 coché(s)                           | 1 coché(s)                | 0 coché(s)                        | 0 coché(s)    | 0 coché(s) |
|                                                                                                    |                                                                                                    |                                                                                               |                                                                       |                                                            | Appliquer<br>(*4)                    | Appliquer<br>(*4)(*5)(*6) | Appliquer<br>(*4)(*5)             | (*5)          | (*5)       |
| formations<br><sup>1)</sup> Correction demandée après<br>Applicable lorsque le s<br>Utilisé par la secrétaire<br>le sujet.<br>Cette transition peut êt<br><sup>2)</sup> Publier<br>Applicable dès que la c<br>II est également possib | s expertise<br>ujet est dans l'état 'Exp<br>d'Ecole Doctorale pour<br>re appliquée à plusieurs<br>late de début de public.<br>le de décocher un suje | ertisé'.<br>r forcer la transitir<br>s reprises.<br>ation (entre parer<br>t déjà publier et e | on vers l'état 'A cor<br>athèses) est atteintr<br>ansuite de régénére | riger après expertise (<br>e.<br>er le fichier de publicat | Ecole Doctorale)' et donne<br>ion.   | er à l'éditeur une        | dernière chang                    | e de corriger |            |
| Rejeter<br>Cette opération est irré<br>Appliquer<br>Cette opération peut pi<br>Merci d'attendre (ne cli                                                                                                    | versible.<br>rendre un long moment<br>quez pas sur le bouton                                                                                         | s'il y a beaucoup<br>précédent de vol                                                         | de cases cochées<br>re navigateur, ne q                               | ).<br>quittez pas ce dernier)                              |                                      |                           |                                   |               |            |
| Données à destination du s<br>Cette opération régénè<br>Courriel(s) envoyé(s) au(x)<br>A l'achèvement de cett                                                                                                    | ite Web<br>re aussi les données n<br>directeur(s) d'UR<br>e opération, un courriel                                                                   | écessaires à la p<br>sera adressé à c                                                         | ublication sur le site                                                | e Web de l'Ecole Doct<br>Unité de Recherche s'             | orale<br>il n'a pas déjà eu un précé | edent courriel de         | publication env                   | oyé pour      |            |
| cette même UR.                                                                                                    |                                                                                                    |                                                                                               |                                                                       |                                                            |                                      |                           | Contract the state of the base of |               |            |

ont exprimé, la note attribuée et le commentaire.

| - UMR7156 - I        | - #14 "ftftf"  |      |             |                  | 0 | ✓ (15/10/2016) | 0 |   |   |
|----------------------|----------------|------|-------------|------------------|---|----------------|---|---|---|
| Rédacteur            |                |      |             |                  |   |                |   |   |   |
| Rapporteur           | Opinion        | Note | Commentaire | Rapport<br>(PDF) |   |                |   |   |   |
| (Rapporteur externe) | Avis favorable | A    | 1000 C      | PDF              |   |                |   |   |   |
|                      | Avis favorable | c    | Anno anno   | PDF              |   |                |   |   |   |
| • UPR9002 -          | - #4 "Sujet:   | 3"   |             |                  | 0 | (15/11/2016)   |   | • | 6 |

C'est ici que le rapport d'expertise peut être consulté et téléchargé si nécessaire.

### **10.3 Demandes de corrections après expertise**

La secrétaire de l'Ecole Doctorale peut demander une correction au rédacteur du sujet après l'expertise en cochant la case « Correction demandée après expertise ». Un commentaire à destination du rédacteur doit être saisi.

| SUJETS DE                                             | THÈSE                                         | s               |                   |                                |                    |                     |                  |                                         |                      |                                                                       |                         |                                       |                               |
|-------------------------------------------------------|-----------------------------------------------|-----------------|-------------------|--------------------------------|--------------------|---------------------|------------------|-----------------------------------------|----------------------|-----------------------------------------------------------------------|-------------------------|---------------------------------------|-------------------------------|
| Mes sujets                                            | Vue d'ens                                     | emble           | Vérifications     | Affectations                   | Publications       | Tableau de b        | ord Ca           | mpagne <del>+</del>                     | -                    | -                                                                     |                         | Déconnexion                           |                               |
|                                                       |                                               |                 |                   |                                |                    |                     |                  |                                         |                      |                                                                       |                         |                                       |                               |
| Sujet(s) publ<br>#Id du sujet - Un                    | iable(s)<br>ité de recher                     | rche - Din      | octeur de thèse - | Titre du sujet                 |                    |                     | 1                | Corre<br>dema<br>après<br>exper<br>(*1) | ection<br>Indée<br>s | Publier <sup>(*2)</sup><br>(date<br>prévue pour<br>la<br>publication) | Rejeter <sup>(*3)</sup> | Sélectionné<br>au<br>concours<br>(°a) | Contrat<br>doctoral<br>obtenu |
| • UMR715                                              | 6 - 1                                         |                 | - #14 '           |                                |                    |                     |                  |                                         |                      | <b>⊠</b> (15/10/2016)                                                 |                         | 0                                     |                               |
| + UPR9003                                             | 2 - 19 - 19                                   |                 |                   | - #4                           |                    |                     |                  | <b></b>                                 |                      | (15/11/2016)                                                          |                         | 0                                     |                               |
| Rédacteur<br>Rapporteur                               | Opi                                           | inion           |                   |                                | Note               | Commentaire         | Rapport<br>(PDF) |                                         |                      |                                                                       |                         |                                       |                               |
| (Rapporteur ext                                       | Avis<br>terne)                                | s favorab       | le                |                                | A                  | Avis<br>favorable   | A PDF            |                                         |                      |                                                                       |                         |                                       |                               |
|                                                       | AVIS                                          | s defavor       | able              |                                | Not<br>rated       | Avis<br>défavorable | PDF              |                                         |                      |                                                                       |                         |                                       |                               |
| Nb. sujet(s) : 2                                      | 2                                             |                 | iujet #4          |                                |                    |                     | 3                | 1 coché(                                | s)                   | 1 coché(s)                                                            | 0 coché(s)              | 0 coché(s)                            | 0 coché(s)                    |
|                                                       |                                               |                 |                   | Veuillez appo<br>à votre sujet | rter les correctio | ons suivantes       |                  | (^4)                                    | quer                 | Appliquer<br>(*4)(*5)(*6)                                             | Appliquer<br>(*4)(*5)   | (*5)                                  | (*5)                          |
|                                                       |                                               |                 | Commentaire       | ••••                           |                    |                     |                  | 1                                       |                      | 1111                                                                  |                         |                                       |                               |
| Informations                                          |                                               | •               |                   |                                | ******             | *****               | ).               |                                         |                      |                                                                       |                         |                                       |                               |
| <sup>(1)</sup> Correction de<br>Applicat<br>Utilisé p | emandée ap<br>ple lorsque le<br>ar la secréta | e suj<br>aire ( |                   | Enregistrer                    | le commentaire     | Abando              | onner            | torale)' el                             | t donne              | r à l'éditeur une                                                     | dernière chang          | le de corriger                        |                               |
| le sujet.<br>Cette tra                                | ansition peut                                 | être apr        | liquée à plusieu  | rs reprises.                   | THE REAL           |                     | 1.000            | 1111                                    |                      |                                                                       |                         |                                       |                               |

Pour valider l'action, il faut ensuite cliquer sur le bouton « Appliquer » situé sous la colonne.

Le rédacteur est averti de la demande par courriel. Il a sept jours maximum pour effectuer la modification demandée. Le sujet est à nouveau éditable et passe à l'état « A corriger après expertise ».

SUJETS DE THÈSES Mes sujets Vue d'ensemble Endossement- - Déconnexion

### Mes sujets

| • Ca               | mpagnes actuellement ouvertes                                                                                                    |                            |                                                         |         |
|--------------------|----------------------------------------------------------------------------------------------------|----------------------------|---------------------------------------------------------|---------|
| Nouve              | au suiet                                                                                                    |                            |                                                         |         |
| louro              |                                                                                                    |                            |                                                         |         |
|                    |                                                                                                    |                            |                                                         |         |
|                    |                                                                                                    |                            |                                                         |         |
| Indifior           |                                                                                                    |                            |                                                         |         |
| odifier            | mes sujets                                                                                                    |                            |                                                         |         |
| lodifier<br>I      | mes sujets<br>Sujet                                                                                                    | Confidentiel               | Etat                                                    | Actions |
| odifier<br>•)      | mes sujets<br>Sujet<br>Impact du groupement myristoyl de la protéine Pr55Gag du VIH-1 sur son interaction                                                                          | <b>Confidentiel</b><br>Oui | Etat<br>A corriger après expertise                      | Actions |
| lodifier<br>1<br>3 | mes sujets Sujet Impact du groupement myristoyl de la protéine Pr55Gag du VIH-1 sur son interaction avec l'ARN génomique, et étude structurale de ce complexe par cryo-microscopie | Confidentiel<br>Oui        | Etat<br>A corriger après expertise<br>(Ecole Doctorale) | Actions |

Une fois les corrections effectuées par le rédacteur, la secrétaire de l'Ecole Doctorale est avertie par courriel. Elle peut alors valider le sujet pour publication.

### **10.4** Publications

La secrétaire de l'Ecole Doctorale choisit ensuite les sujets qui peuvent être publiés sur l'écran « Publications ».

Pour publier un sujet, il suffit de cocher la case en regard du sujet concerné dans la colonne « Publier » et de cliquer sur le bouton « Appliquer » situé sous la colonne.

Le sujet ne sera réellement publié qu'à partir du moment où la date de début de publication initialement paramétrée sera atteinte (date indiquée entre parenthèses à côté de la case à cocher « Publier »).

Il est également possible de décocher un sujet déjà publié et de regénérer le fichier de publication pour que le sujet en question ne soit plus publié.

| אסטפעניס אסטורמטיפינס)<br>Hd du sujet - Unité de recherche - Directeur de thèse - Titre du sujet                                                                                                    | Correction<br>demandée<br>après<br>expertise<br>(*1) | Publier <sup>(*2)</sup><br>(date<br>prévue pour<br>la<br>publication) | Rejeter <sup>(-3)</sup> | Sélectionné<br>au<br>concours<br>(*a) | Contrat<br>doctoral<br>obtenu |
|----------------------------------------------------------------------------------------------------|------------------------------------------------------|-----------------------------------------------------------------------|-------------------------|---------------------------------------|-------------------------------|
| • UMR7156 - #14 "ftftf"                                                                                                    | ]0                                                   | <b>፼</b> (15/10/2016)                                                 | 0                       | 8                                     | 0                             |
| <ul> <li>UPR9002 - PAILLART JEAN-CHRISTOPHE - #2 "Impact du groupement myristoyl de la</li> <li>protéine Pr55Gag du VIH-1 sur son interaction avec l'ARN génomique, et étude<br/>structurale de ce complexe par cryo-microscopie électronique et/ou cristallographie."</li> </ul> |                                                      | (15/11/2016)                                                          |                         |                                       |                               |
| • UPR9002 #4 "Sujet3"                                                                                                    | ✓ Veuil                                              | (15/11/2016)                                                          | ٥                       | 0                                     | 0                             |
| 2. sujet(s) : 3                                                                                                    | 1 coché(s)                                           | 1 coché(s)                                                            | 0 coché(s)              | 0 coché(s)                            | 0 coché(s)                    |

### **10.5** Autres options

L'écran « Publications » permet également les actions suivantes :

Rejeter un sujet (cette opération est irréversible)

Indiquer que le sujet est sélectionné au concours

Indiquer qu'un contrat doctoral a été obtenu pour le sujet

| Sujet(s) publiable(s)<br>#Id du sujet - Unité de recherche - Directeur de thèse - Titre du sujet                                                                                                    | Correction<br>demandée<br>après<br>expertise<br>(*1) | Publier <sup>(*2)</sup><br>(date<br>prévue pour<br>la<br>publication) | Rejeter <sup>(*3)</sup> | Sélectionné<br>au<br>concours<br>(*a) | Contrat<br>doctoral<br>obtenu |
|----------------------------------------------------------------------------------------------------|------------------------------------------------------|-----------------------------------------------------------------------|-------------------------|---------------------------------------|-------------------------------|
| • UMR7156 - #14 "ftftf"                                                                                                    |                                                      | <b>☑</b> (15/10/2016)                                                 | 0                       |                                       |                               |
| <ul> <li>UPR9002 #2 "Impact du groupement myristoyl de la</li> <li>protéine Pr55Gag du VIH-1 sur son interaction avec l'ARN génomique, et étude<br/>structurale de ce complexe par cryo-microscopie électronique et/ou cristallographie."</li> </ul> |                                                      | (15/11/2016)                                                          |                         |                                       |                               |
| • UPR9002 #4 "Sujet3"                                                                                                    | Veuil                                                | (15/11/2016)                                                          | 0                       | 0                                     | 0                             |
| b. sujet(s) : 3                                                                                                    | 1 coché(s)                                           | 1 coché(s)                                                            | 0 coché(s)              | 0 coché(s)                            | 0 coché(s)                    |

### 10.6 Filtres applicables sur l'écran « Publications »

Il est possible d'utiliser les filtres proposés en haut d'écran pour restreindre le nombre de résultats.

| SUJETS DE THÈ                 | SES               |                     |                        |                 |                 |              |             |
|-------------------------------|-------------------|---------------------|------------------------|-----------------|-----------------|--------------|-------------|
| Mes sujets Vue d'ensemt       | ole Vérifications | Affectations        | Publications           | Tableau de bord | Campagne-       | Endossement- | Déconnexion |
| Retours d'exp                 | ertises et        | publica             | tions                  |                 |                 |              |             |
| Edition des affectations :    | Extraction des as | sociations entre su | ijets et rapporteurs ( | Excel)          |                 |              |             |
| Ecole Doctorale :             | ED 414: Sciences  | de la Vie et de     | la Santé 🛟             |                 |                 |              |             |
| Unité de recherche :          | Choisissez        |                     |                        |                 |                 |              | \$          |
| Filtrer sur l'état :          | Choisissez        |                     |                        | Filtrer         | sur le concours | Choisissez   | <br>:       |
| Cocher les sujets à publier : | Choisissez        | :                   |                        |                 |                 |              |             |
| Déplier tous les sujets :     | Choisissez        |                     |                        |                 |                 |              |             |

Unité de Recherche,

### Etat

| Filtrer sur l'état :      | Choisissez                                                                                                 | \$ |
|---------------------------|----------------------------------------------------------------------------------------------------|----|
|                           | Choisissez                                                                                                 |    |
| Cocher les sujets à       | A corriger après expertise (Ecole Doctorale)<br>NON A corriger après expertise (Ecole Doctorale)<br>Publié |    |
| publier :                 | NON Publié<br>Rejeté par l'ED                                                                              |    |
| Déplier tous les sujets : | NON Rejeté par l'ED                                                                                        |    |

Concours

| Filtrer sur le concours : | Choisissez                                                                                                    | ŧ |
|---------------------------|----------------------------------------------------------------------------------------------------|---|
|                           | Choisissez                                                                                                    |   |
|                           | Sélectionné au concours<br>NON Sélectionné au concours<br>Contrat doctoral obtenu<br>NON Contrat doctoral obtenu |   |

On peut également choisir de cocher les sujets à publier :

| Cocher les | sujets à |
|------------|----------|
| publier :  |          |

Déplier tous les sujets :

| Publier tous les sujets | + |
|-------------------------|---|
| Choisissez              |   |
| Ne publier aucun sujet  |   |
| Publier tous les sujets |   |

Il est possible également de déplier tous les sujets en une seule fois pour en voir le détail.

Déplier tous les sujets :

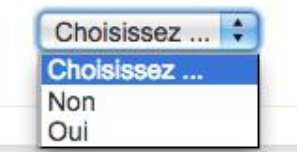

1

### **11** Tableau de bord

### 11.1 Tableau de bord du Directeur et de la secrétaire d'Ecole Doctorale

L'écran « Tableau de bord » permet d'accéder à un certain nombre d'indicateurs. Il est possible de visualiser les données pour l'ensemble des Unités de Recherche de l'Ecole Doctorale ou de choisir une Unité de Recherche particulière dans la liste déroulante.

Si on choisit une Unité de Recherche particulière, les différentes périodes (soumission, validation, expertise et publication) sont affichées pour rappel.

Unité de recherche :

EA3072 : Mitochondrie, Stress oxydant et Protection musculaire

Période de soumission : [11 octobre 2016 ; 31 octobre 2016] Période de validation : [1 novembre 2016 ; 1 novembre 2016] Période d'expertise : [2 novembre 2016 ; 5 novembre 2016] Période de publication : [15 novembre 2016 ; ...]

### 11.1.1Décompte des sujets par états

On voit la répartition des sujets par état (initial, rédaction, délai de soumission dépassé, soumis, à corriger (Directeur Unité de Recherche), validé (Directeur Unité de Recherche), rejeté (Directeur Unité de Recherche), corrigé (avant re-soumission), à corriger (Ecole Doctorale), corrigé (avant vérification), vérifié par l'Ecole Doctorale, affecté à un rapporteur, affecté à plusieurs rapporteurs, expertisé, à corriger après expertise (Ecole Doctorale), rejeté par l'Ecole Doctorale, publié).

Les états surlignés sont les états finaux (rejeté par Directeur d'UR, rejeté par l'Ecole Doctorale ou publié).

Il est possible de masquer les états sans sujet en choisissant « Oui » dans la liste déroulante.

### **11.1.2Décompte des sujets par experts**

On voit le nombre de sujets par experts et la répartition entre avis favorables et défavorables et le nombre de sujets pour lesquels ils ne se sont pas encore prononcés.

|                                                                                                | E THESES                                                       |                      |                  |                  |                                                                             |                   |                       |                                                                               |                                                                                                    |                                                                           |
|------------------------------------------------------------------------------------------------|----------------------------------------------------------------|----------------------|------------------|------------------|-----------------------------------------------------------------------------|-------------------|-----------------------|-------------------------------------------------------------------------------|----------------------------------------------------------------------------------------------------|---------------------------------------------------------------------------|
| Mes sujets                                                                                     | Vue d'ensemble                                                 | Vérifications        | Affectations     | Publications     | Tableau de bord                                                             | Campagne+         | -                     |                                                                               | Déconnexic                                                                                                    | m                                                                         |
|                                                                                                |                                                                |                      |                  |                  |                                                                             |                   |                       |                                                                               |                                                                                                    |                                                                           |
| Tablea                                                                                         | u de bord                                                      |                      |                  |                  |                                                                             |                   |                       |                                                                               |                                                                                                    |                                                                           |
| Ecole Docto                                                                                    | orale :                                                        | ED 414:              | Sciences de la ' | Vie et de la San | té ≑                                                                        |                   |                       |                                                                               |                                                                                                    |                                                                           |
|                                                                                                |                                                                | Campagne             | globale : 2016   | - Date de débu   | t : 6 octobre 2016 - D                                                      | ate de fin : 31 d | écembre 2016          |                                                                               |                                                                                                    |                                                                           |
| Unité de rec                                                                                   | herche :                                                       | Choisiss             | ez               |                  |                                                                             |                   |                       |                                                                               |                                                                                                    | \$                                                                        |
|                                                                                                |                                                                |                      |                  |                  |                                                                             |                   |                       |                                                                               |                                                                                                    |                                                                           |
| Masquer les                                                                                    | eétats sans sujets :                                           | Oui 🔹                |                  |                  |                                                                             |                   |                       |                                                                               |                                                                                                    |                                                                           |
| Masquer les<br>Décomp                                                                          | états sans sujets :<br>te des sujet:                           | oui :                | s                |                  |                                                                             |                   |                       |                                                                               |                                                                                                    |                                                                           |
| Masquer les<br>Décomp<br>Etats                                                                 | s états sans sujets :<br>te des sujets                         | oui :                | s                | Тои              | s sujets                                                                    |                   | Sujets en             |                                                                               | Sujets hors                                                                                                    |                                                                           |
| Masquer les<br>)écomp<br>:tats                                                                 | e états sans sujets :<br>nte des sujet:                        | oui :                | S                | Tou              | s sujets<br>(%)                                                             |                   | Sujets en<br>campagne | (%)                                                                           | Sujets hors<br>campagne                                                                                                    | (%)                                                                       |
| Masquer les<br>Décomp<br>Etats<br>Rédaction                                                    | e états sans sujets :<br>nte des sujet                         | Oui 🔋                | S                | Тои              | s sujets (%)<br>4 (50.00 %)                                                 |                   | Sujets en<br>campagne | (%)<br>4 (57.14%)                                                             | Sujets hors<br>campagne                                                                                                    | (%)<br>) (0.00 %)                                                         |
| Masquer les<br>Décomp<br>Etats<br>Rédaction<br>Soumis                                          | e états sans sujets :<br>nte des sujet:                        | oui €)<br>s par état | S                | Тои              | s sujets<br>(%)<br>4 (50.00 %)<br>1 (12.50 %)                               |                   | Sujets en<br>campagne | (%)<br>4 (57.14 %)<br>1 (14.29 %)                                             | Sujets hors<br>campagne                                                                                                    | <ul> <li>(%)</li> <li>(0.00 %)</li> <li>(0.00 %)</li> </ul>               |
| Masquer les<br>Décomp<br>Etats<br>Rédaction<br>Soumis<br>Expertisé                             | i états sans sujets :<br>ite des sujet:                        | Oui 🕫                | s                | Тои              | s sujets<br>(%)<br>4 (50.00 %)<br>1 (12.50 %)<br>1 (12.50 %)                |                   | Sujets en<br>campagne | (%)<br>4 (57.14 %)<br>1 (14.29 %)<br>0 (0.00 %)                               | Sujets hors<br>campagne<br>(                                                                                                    | (%)<br>) (0.00 %)<br>) (0.00 %)<br>(100.00 %)                             |
| Masquer les<br>Décomp<br>Etats<br>Rédaction<br>Soumis<br>Expertisé<br>A corriger apr           | e états sans sujets :<br>te des sujet:<br>rès expertise (Ecole | Oui i)<br>s par état | S                | Тои              | s sujets<br>(%)<br>4 (50.00 %)<br>1 (12.50 %)<br>1 (12.50 %)<br>1 (12.50 %) |                   | Sujets en<br>campagne | (%)<br>4 (57.14 %)<br>1 (14.29 %)<br>0 (0.00 %)<br>1 (14.29 %)                | Sujets hors<br>campagne<br>(<br>)<br>1                                                                                                    | (%)<br>) (0.00 %)<br>) (0.00 %)<br>(100.00 %)                             |
| Masquer les<br>Décomp<br>Etats<br>Rédaction<br>Soumis<br>Expertisé<br>A corriger apr<br>Publié | e états sans sujets :<br>te des sujets<br>rès expertise (Ecole | Oui i                | S                | Тои              | s sujets<br>(%)<br>4 (50.00 %)<br>1 (12.50 %)<br>1 (12.50 %)<br>1 (12.50 %) |                   | Sujets en<br>campagne | (%)<br>4 (57.14 %)<br>1 (14.29 %)<br>0 (0.00 %)<br>1 (14.29 %)<br>1 (14.29 %) | Sujets hors<br>campagne<br>(<br>)<br>)<br>)<br>)<br>)<br>)<br>)<br>)<br>)<br>)<br>)<br>(<br>)<br>)<br>)<br>)<br>(<br>)<br>)<br>)<br>(<br>)<br>)<br>)<br>(<br>)<br>)<br>(<br>)<br>(<br>)<br>)<br>(<br>)<br>(<br>)<br>)<br>(<br>)<br>(<br>)<br>)<br>(<br>)<br>)<br>(<br>)<br>)<br>(<br>)<br>)<br>(<br>)<br>)<br>(<br>)<br>)<br>(<br>)<br>)<br>(<br>)<br>)<br>(<br>)<br>(<br>)<br>)<br>(<br>)<br>)<br>(<br>)<br>(<br>)<br>)<br>(<br>)<br>(<br>)<br>)<br>(<br>)<br>)<br>(<br>)<br>)<br>(<br>)<br>)<br>(<br>)<br>(<br>)<br>)<br>(<br>))<br>(<br>)<br>)<br>(<br>)<br>)<br>(<br>)<br>(<br>)<br>(<br>)<br>)<br>(<br>)<br>(<br>)<br>)<br>(<br>)<br>)<br>(<br>)<br>)<br>(<br>)<br>)<br>(<br>)<br>)<br>(<br>)<br>)<br>(<br>)<br>)<br>(<br>)<br>)<br>(<br>)<br>)<br>(<br>)<br>)<br>(<br>)<br>)<br>(<br>)<br>)<br>(<br>)<br>)<br>(<br>))<br>(<br>))<br>(<br>))<br>(<br>))<br>(<br>))<br>(<br>))<br>(<br>))<br>())<br>())<br>()))<br>()))<br>()))<br>()))<br>()))<br>())))<br>()))))) | (%)<br>) (0.00 %)<br>) (0.00 %)<br>) (0.00 %)<br>) (0.00 %)<br>) (0.00 %) |

### Décompte des sujets par experts

| Nom des experts                  | Tous sujets | Avis favorable | Avis défavorable | Ne s'est pas<br>encore prononcé |
|----------------------------------|-------------|----------------|------------------|---------------------------------|
| REAL PROPERTY.                   | 3           | 2              | 1                | 0                               |
| Total pour toutes les expertises | 3           | 2              | 1                | 0                               |
| Pourcentages                     | 100.00 %    | 66.67 %        | 33.33 %          | 0.00 %                          |

### **11.2Tableau de bord du Directeur d'Unité de Recherche**

Le Directeur d'Unité de Recherche n'a accès qu'aux données concernant son Unité.

Il n'a pas accès aux décomptes des sujets par experts.

| SUJETS DE THÈSES            | Mes sujets | Vue d'ensemble                                              | Validation        | Tableau de bord        | -                    | -               | Déconnexion |  |
|-----------------------------|------------|-------------------------------------------------------------|-------------------|------------------------|----------------------|-----------------|-------------|--|
| Tableau de boi              | rd         |                                                             |                   |                        |                      |                 |             |  |
| Ecole Doctorale :           | E          | 0 414: Sciences de la \                                     | /ie et de la Sant | é 🗘                    |                      |                 |             |  |
|                             | Ca         | mpagne globale : 2                                          | 016 - Date de     | e début : 6 octobre 20 | 16 - Date de fin : 3 | 1 décembre 2010 | 6           |  |
| Unité de recherche :        |            | PR9002 : IBMC - Archi                                       | tecture et Réact  | ivité de l'ARN 🛟       |                      |                 |             |  |
|                             | Pé         | riode de soumissio                                          | n : [6 octobre    | 2016 ; 31 octobre 20   | 16]                  |                 |             |  |
|                             | Pé         | Période de validation : [1 novembre 2016 ; 1 novembre 2016] |                   |                        |                      |                 |             |  |
|                             | Pé         | Période d'expertise : [2 novembre 2016 ; 5 novembre 2016]   |                   |                        |                      |                 |             |  |
|                             | Pé         | riode de publicatior                                        | n : [15 novemb    | ore 2016 ;]            |                      |                 |             |  |
| Masquer les états sans suje | ts: O      | ui 🗘                                                        |                   |                        |                      |                 |             |  |

### Décompte des sujets par états

| Etats                                        | Tous         | Sujets en   | Sujets       |
|----------------------------------------------|--------------|-------------|--------------|
|                                              | sujets       | campagne    | hors         |
|                                              | (%)          | (%)         | campagne (%) |
| Rédaction                                    | 2 (50.00 %)  | 2 (66.67 %) | 0 (0.00 %)   |
| Expertisé                                    | 1 (25.00 %)  | 0 (0.00 %)  | 1 (100.00 %  |
| A corriger après expertise (Ecole Doctorale) | 1 (25.00 %)  | 1 (33.33 %) | 0 (0.00 %)   |
| Total pour tous les états                    | 4 (100.00 %) | 3 (75.00 %) | 1 (25.00 %)  |